## Цифровая фотокамера Kodak EasyShare CX7220

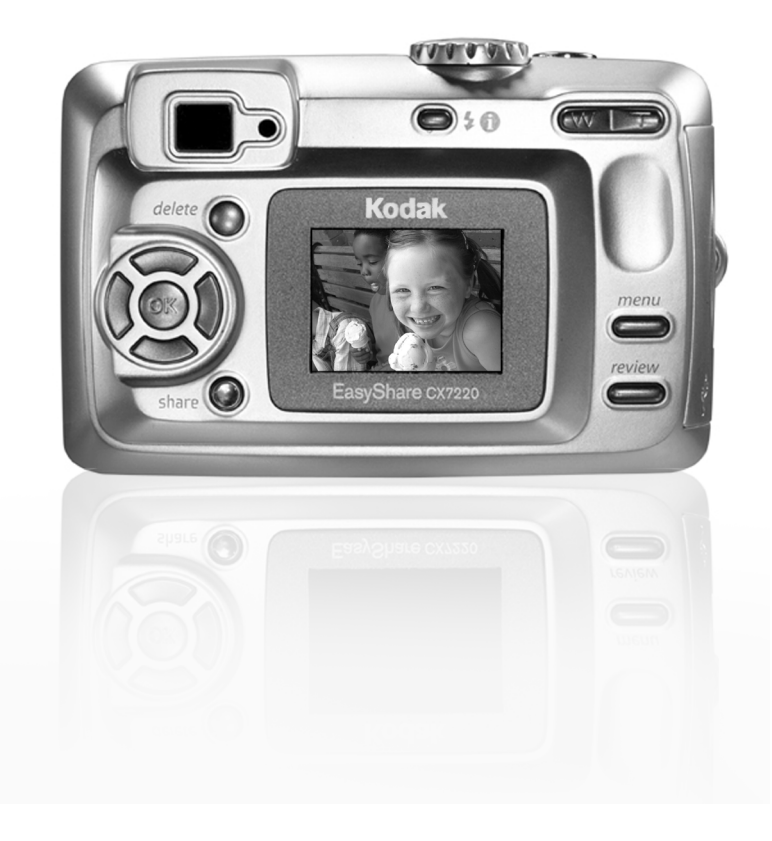

## Инструкция по эксплуатации

www.kodak.com

Интерактивные руководства можно найти на web-узле www.kodak.com/go/howto

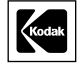

Eastman Kodak Company 343 State Street Rochester, New York 14650 © Компания Eastman Kodak, 2004

Все изображения дисплея являются смоделированными.

Kodak и EasyShare являются торговыми марками компании Eastman Kodak.

Номер изделия: 6В8947\_ru

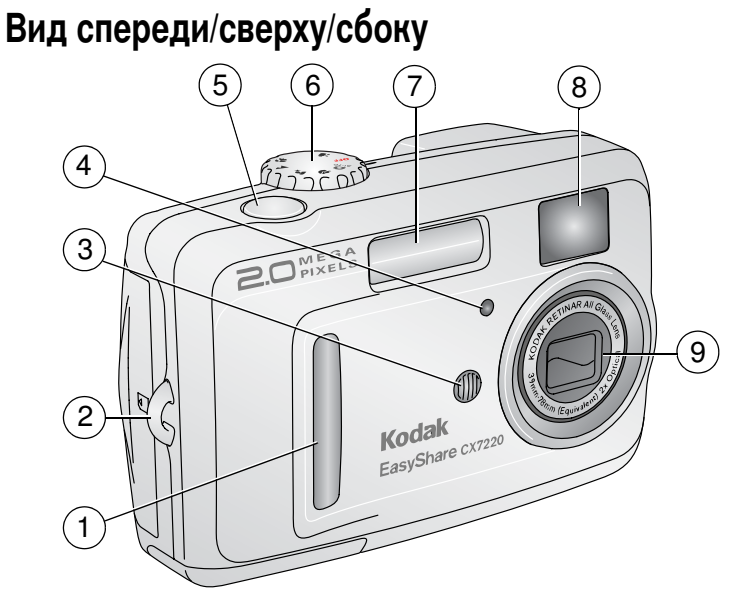

- 1 Захват
- Место крепления кистевого ремешка
- 3 Микрофон
- 4 Индикатор автоспуска/видео
- 5 Кнопка затвора

- 6 Дисковый переключатель режима/Питание
- 7 Вспышка
- 8 Объектив видоискателя
- 9 Объектив

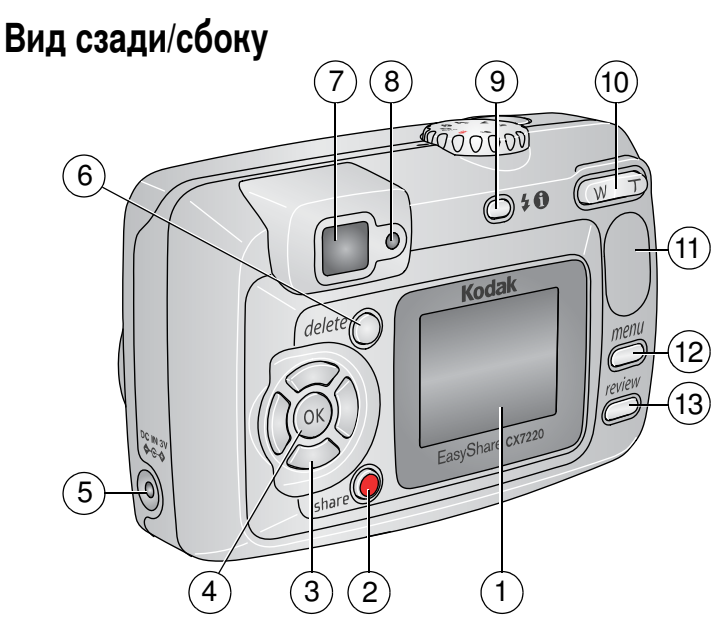

- Дисплей фотокамеры 1 (ЖКД: жидкокристаллический дисплей)
- 2 Кнопка Share (Распространение)
- 3 Кнопки регулятора (4) **∢/** ► **/**▼
- 4 Кнопка ОК
- 5 Разъем питания постоянного тока (3 B) 12 Кнопка Menu (Меню) отдельно адаптера переменного тока
- 6 Кнопка Delete (Удалить)

- 7 Видоискатель
- 8 Индикатор готовности
- 9 Кнопка вспышки/состояния
- 10 Кнопка зума (Широкоугольный и Телефото)
- 11 Захват
- 13 Кнопка Review (Обзор)

## Вид сбоку

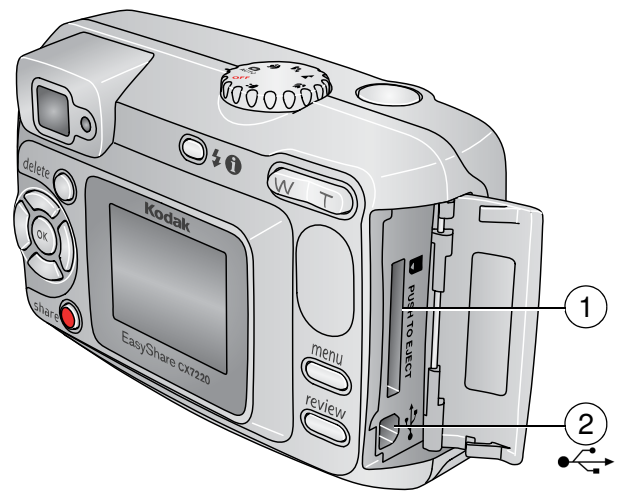

- 1 Разъем для приобретаемой отдельно карты памяти SD/MMC
- 2 Порт USB (универсальной последовательной шины) •

#### Вид снизу

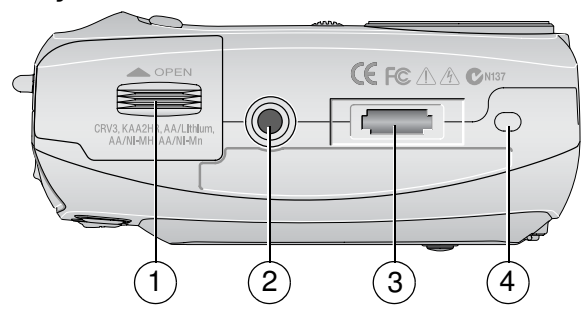

- 1 Крышка батарейного отсека
- Крепление для штатива/фиксатор для док-станции
- 3 Разъем для док-станции
- 4 Фиксатор для док-станции

## Содержание

| 1 | Начало работыКомплект поставки                                       | 1<br>1 |
|---|----------------------------------------------------------------------|--------|
|   | Установка программного обеспечения (выполняется в первую<br>очередь) | 1      |
|   | Установка элементов питания                                          | 2      |
|   | Важная информация об элементах питания                               | 3      |
|   | Включение и выключение фотокамеры                                    | 5      |
|   | Выбор языка                                                          | 5      |
|   | Установка даты и времени                                             | 6      |
|   | Проверка состояния фотокамеры и снимков                              | 7      |
|   | Сохранение снимков и видео на карте памяти SD/MMC                    | 7      |
| 2 | Фото- и видеосъемка                                                  | 9      |
|   | Фотосъемка                                                           | 9      |
|   | Видеосъемка                                                          | 9      |
|   | Режимы съемки                                                        | 10     |
|   | Использование дисплея фотокамеры как видоискателя                    | 11     |
|   | Просмотр только что снятых фото- или видеоизображений                | 11     |
|   | Использование оптического зума                                       | 12     |
|   | Использование цифрового зума                                         | 12     |
|   | Использование вспышки                                                | 13     |
|   | Изменение настроек для фотосъемки                                    | 15     |
|   | Фото- или видеосъемка с задержкои                                    | 18     |
|   | І Іредварительная отметка для указания названии альбомов             | 19     |
|   | Индивидуальная настройка фотокамеры                                  | 20     |
| 3 | Просмотр снимков и видео                                             | 23     |
|   | Просмотр отдельных снимков и видео                                   | 23     |
|   | Просмотр нескольких снимков и видео                                  | 23     |
|   | Воспроизведение видео                                                | 24     |
|   | Удаление снимков и видео                                             | 24     |
|   | Изменение дополнительных настроек обзора                             | 25     |
|   | Увеличение изображений                                               | 25     |
|   | Защита снимков и видео от удаления                                   | 26     |
|   | Отметка снимков и видео для альбомов                                 | 26     |
|   | Запуск слайд-шоу                                                     | 27     |
|   | Просмотр снимков и видео на экране телевизора                        | 28     |
|   | Копирование снимков и видео                                          | 29     |
|   | Просмотр информации о снимках и видео                                | 29     |

| 4 | Установка программного обеспечения                        | .30 |
|---|-----------------------------------------------------------|-----|
|   | Минимальные требования к системе                          | 30  |
|   | Установка программного обеспечения                        | 31  |
| 5 | Распространение снимков и видео                           | .33 |
|   | Отметка снимков для печати                                | 33  |
|   | Отметка снимков и видео для отправки по электронной почте | 34  |
|   | Отметка снимков и видео как избранных                     | 35  |
|   | Получение дополнительной информации                       | 36  |
| 6 | Перенос и печать снимков                                  | .37 |
| - | Перенос снимков и видео с помощью кабеля USB              | 37  |
|   | Печать снимков с компьютера                               | 37  |
|   | Интерактивный заказ снимков                               | 38  |
|   | Печать с приобретаемой отдельно карты памяти SD/MMC       | 38  |
|   | Печать без компьютера                                     | 38  |
| 7 | Vстранение неполадок                                      | 39  |
|   | Неполадки при работе фотокамеры                           |     |
|   | Неполадки компьютера/соединения                           | 40  |
|   | Низкое качество снимка                                    | 41  |
|   | Сообщения на дисплее фотокамеры                           | 42  |
|   | Состояние индикатора готовности фотокамеры                | 46  |
| Q |                                                           | 48  |
| 0 | Полезные ссылки в сети Интернет                           | 48  |
|   | Справка по программному обеспечению                       |     |
|   | Телефонные номера служб технической поддержки             | 48  |
| ٥ | Придожение                                                | 50  |
| 9 |                                                           | 50  |
|   | Советы меры предосторожности обслуживание                 |     |
|   | Емкость накопителей для снимков                           |     |
|   | Функции экономии энергии                                  |     |
|   | Обновление программного обеспечения и микропрограммы      | 56  |
|   | Информация о соответствии требованиям                     |     |
|   | T - F ,                                                   |     |

# 1 Начало работы

## Комплект поставки

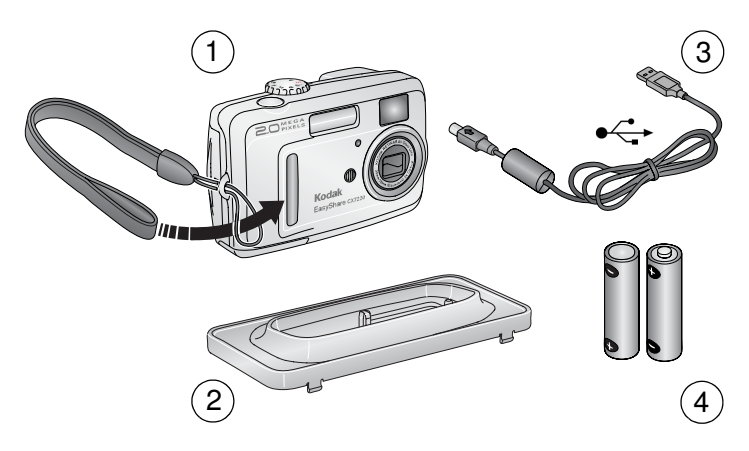

- 1 Фотокамера и кистевой ремешок
- Съемная панель (для док-станции Kodak EasyShare для цифровой фотокамеры или принтера)
- 3 Кабель USB 🚓
- 4 2 неперезаряжаемые батареи для начала работы размера АА

Не показано: инструкция по эксплуатации (может поставляться на компакт-диске), инструкция "Начните отсюда!", компакт-диск с программным обеспечением Kodak EasyShare. Комплект поставки может изменяться без уведомления.

## Установка программного обеспечения (выполняется в первую очередь)

ВНИМАНИЕ! Установите программное обеспечение с компакт-диска с программным обеспечением Kodak EasyShare перед подключением фотокамеры (или док-станции) к компьютеру. В противном случае программное обеспечение может работать неверно. См. раздел Установка программного обеспечения, стр. 30 или инструкцию "Начните отсюда!".

## Установка элементов питания

К фотокамере прилагаются две неперезаряжаемые батарейки для начала работы размера АА.

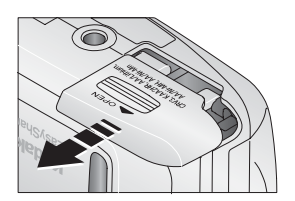

Ŧ

Никель-металл-гидридный (Ni-MH) аккумулятор

(приобретается отдельно)

AA

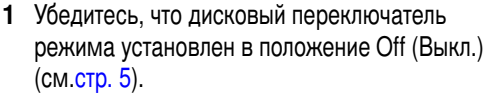

- Сдвиньте и поднимите дверцу батарейного отсека в нижней части фотокамеры.
- **3** Вставьте батарейки размера АА, как показано на рисунке.
- 4 Закройте дверцу батарейного отсека.

При покупке приобретаемого отдельно никель-металл-гидридного (Ni-MH) аккумулятора Kodak EasyShare (также прилагается к док-станции Kodak EasyShare для принтера или цифровой фотокамеры) установите его, как показано на рисунке.

При покупке приобретаемой отдельно литиевой батарейки Kodak CRV3 (неперезаряжаемая) установите ее, как показано на рисунке.

## Важная информация об элементах питания

#### Меры предосторожности и обращение с элементами питания

- Не допускайте контакта элементов питания с металлическими предметами, включая монеты. В противном случае может произойти короткое замыкание, разрядка, нагрев или протекание элемента питания.
- Для получения сведений по утилизации аккумулятора посетите web-узел корпорации Rechargeable Battery Recycling Corporation по адресу www.rbrc.com.

#### Типы/сроки службы заменяемых элементов питания Kodak

Используйте следующие типы элементов питания. Реальный срок службы элемента питания может изменяться в зависимости от его использования.

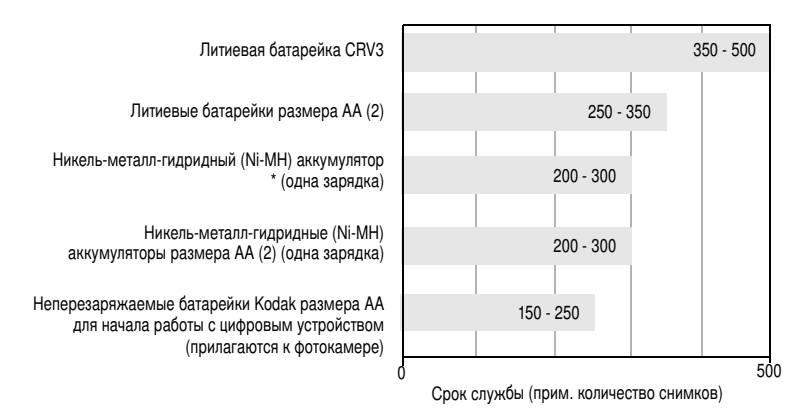

\* Прилагается к док-станции Kodak EasyShare для цифровой фотокамеры и принтера

Использовать щелочные батарейки не рекомендуется, и поддержка при их использовании не оказывается. Для обеспечения оптимального срока службы элементов питания и надежного функционирования фотокамеры используйте заменяемые элементы питания, указанные выше.

#### Продление срока службы элементов питания

- Не выполняйте слишком часто следующие операции, которые приводят к быстрой разрядке элементов питания:
  - просмотр изображений на дисплее фотокамеры (см. стр. 23);
  - слишком частое использование вспышки;
  - использование дисплея фотокамеры как видоискателя (см. стр. 11).
- Посетите web-узел www.kodak.com/go/cx7220accessories для заказа перечисленных ниже аксессуаров.

Док-станция Kodak EasyShare — используется для подачи питания на фотокамеру, переноса снимков на компьютер и зарядки прилагаемого никель-металл-гидридного (Ni-MH) аккумулятора Kodak EasyShare.

Док-станция принтера Kodak EasyShare — используется для подачи питания на фотокамеру, печати снимков размером 10 x 15 см с помощью компьютера и без него, переноса снимков на компьютер и зарядки прилагаемого никель-металл-гидридного (Ni-MH) аккумулятора Kodak EasyShare.

Преобразователь переменного тока Kodak на 3 В — используется для подачи питания на фотокамеру.

## ВНИМАНИЕ!

Не используйте для подачи питания на фотокамеру преобразователь переменного тока на 5 В (прилагаемого к док-станции Kodak EasyShare для цифровой фотокамеры и принтера).

- Загрязнение батарейных контактов может сокращать срок службы элементов питания. Перед установкой элементов питания в фотокамеру протрите контакты, используя чистую сухую ткань.
- Срок службы элементов питания сокращается при температуре ниже 5°С. При использовании фотокамеры в холодную погоду имейте при себе запасные элементы питания и держите их в тепле. Не выбрасывайте неработающие охлажденные элементы питания; при прогреве до комнатной температуры их еще можно будет использовать.

Более подробные сведения об элементах питания см. по адресу www.kodak.com/global/en/service/batteries/batteryUsage.jhtml.

## Включение и выключение фотокамеры

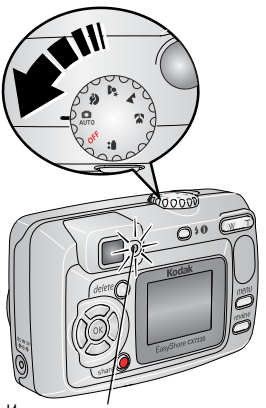

 Установите дисковый переключатель режима в любое положение, кроме Off (Выкл.).

Во время выполнения самодиагностики фотокамеры индикатор готовности мигает зеленым, а затем, когда фотокамера будет готова, – постоянно горит зеленым.

 Для выключения фотокамеры поверните дисковый переключатель режима в положение Off (Выкл.).

Фотокамера завершает выполняемые в данный момент операции.

Индикатор готовности

#### Изменение состояния дисплея

| Если требуется                                                                                    | Выполните следующее                                       |
|---------------------------------------------------------------------------------------------------|-----------------------------------------------------------|
| Включить или отключить дисплей фотокамеры.                                                        | Нажмите кнопку ОК.                                        |
| Изменить настройку дисплея фотокамеры так, чтобы<br>он всегда включался при включении фотокамеры. | См. раздел Liveview<br>(Синхронный просмотр),<br>стр. 20. |
| Отобразить/скрыть значки состояния при<br>отключенном дисплее фотокамеры.                         | Нажмите 🗻.                                                |

## Выбор языка

### Выбор языка в первый раз

При первом включении фотокамеры появляется экран Language (Язык).

Нажимайте / для выделения языка, затем нажмите кнопку ОК.

Экран Set Date & Time (Установка даты и времени) отображается на выбранном языке (см. раздел Установка даты и времени в первый раз).

## Выбор языка в любое время

- 1 В любом режиме нажмите кнопку Menu (Меню).
- 2 Нажимайте ▲/ для выделения пункта Setup Menu (Меню настройки) і , затем нажмите кнопку ОК.

- 3 Выделите пункт Language (Язык) ABC, затем нажмите кнопку OK.
- **4** Выделите язык, затем нажмите кнопку ОК.
- 5 Нажмите кнопку Menu (Меню) для выхода. Текст будет отображаться на выбранном языке.

## Установка даты и времени

#### Установка даты и времени в первый раз

При первом включении фотокамеры после отображения экрана Language (Язык) появляется сообщение *Date & Time have been reset (Выполнен сброс даты и времени)*. Оно может также появиться при длительном отсутствии элемента питания.

**1** Выделен параметр SET DATE & TIME (УСТАНОВКА ДАТЫ И ВРЕМЕНИ). Нажмите кнопку ОК.

(Выберите CANCEL (ОТМЕНА), чтобы установить дату и время позднее.)

2 Перейдите к шагу 4 ниже: Установка даты и времени в любое время.

#### Установка даты и времени в любое время

- **1** В любом режиме нажмите кнопку Menu (Меню).
- 2 Нажимайте ▲/▼ для выделения пункта Setup Menu (Меню настройки) і≡, затем нажмите кнопку ОК.
- 3 Выделите пункт Date & Time (Дата и время) 20, затем нажмите кнопку ОК.
- 4 Нажимайте ▲/▼ для установки даты и времени. Нажимайте ∢/▶ для перехода к следующей настройке.
- 5 По окончании нажмите кнопку ОК.
- 6 Нажмите кнопку Menu (Меню) для выхода.

ПРИМЕЧАНИЕ. В зависимости от операционной системы компьютера программное обеспечение Kodak EasyShare может скорректировать часы фотокамеры, когда она будет подключена к компьютеру. Подробные сведения см. в справке для программного обеспечения EasyShare.

## Проверка состояния фотокамеры и снимков

Значки, отображаемые на дисплее фотокамеры, указывают, какие настройки для фотокамеры и снимков активизированы.

Если в строке состояния отображается значок ①, нажмите кнопку вспышки/состояния для отображения дополнительных настроек.

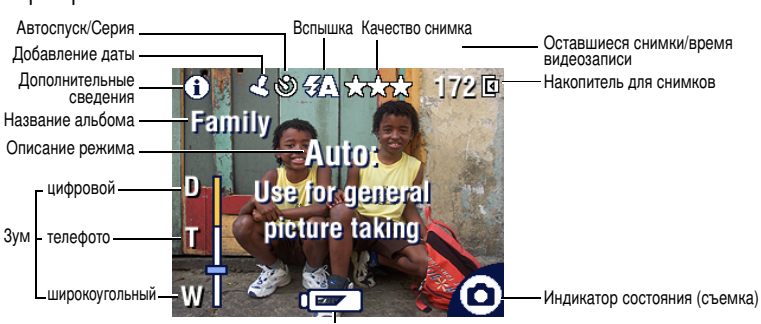

#### Экран режимов съемки

Низкий заряд аккумулятора (мигает = разряжен)

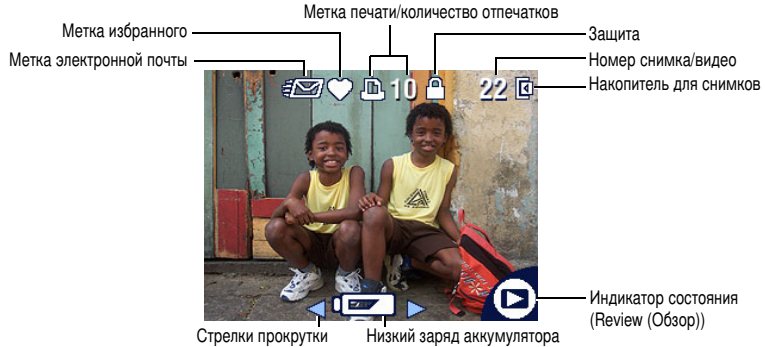

#### Экран обзора

Стрелки прокрутки (предыдущий/следующий снимок/видео) Низкий заряд аккумулятора (мигает = разряжен)

## Сохранение снимков и видео на карте памяти SD/MMC

Фотокамера оборудована встроенной памятью емкостью 16 Мб. В качестве съемных накопителей многократного использования для хранения снимков и видео можно использовать приобретаемые отдельно карты памяти SD/MMC.

## ВНИМАНИЕ!

Вставьте карту, как показано на рисунке. Не прикладывайте усилий, иначе можно повредить фотокамеру или карту памяти.

Не вставляйте и не извлекайте карту, если зеленый индикатор готовности мигает, иначе можно повредить снимки, карту памяти или фотокамеру.

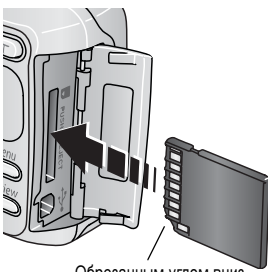

Обрезанным углом вниз

Для установки карты памяти SD/MMC выполните описанные ниже действия.

- Отключите фотокамеру и откройте дверцу отсека для карты памяти.
- 2 Расположите карту памяти так, как показано на рисунке.
- 3 Вставьте карту памяти в разъем до фиксации и закройте дверцу отсека для карты памяти.
  - При извлечении карты памяти отключите фотокамеру. Нажмите на карту памяти, затем отпустите ее. Извлеките карту памяти, когда она частично выдвинется.

ПРИМЕЧАНИЕ. Перед первым использованием карты памяти для сохранения снимков ее рекомендуется отформатировать (см. стр. 22).

Для выбора накопителя для сохранения снимков см. стр. 17. Сведения о емкости карт памяти SD/MMC см. в разделе Емкость накопителей для снимков, стр. 54.

Карты памяти SD/MMC и другие аксессуары можно купить у дилера компании Kodak или на web-узле www.kodak.com/go/cx7220accessories.

# 2 Фото- и видеосъемка

Фотокамера готова к фото- или видеосъемке после ее включения, даже если установлен режим Review (Обзор), Share (Распространение) или Setup (Настройка).

## Фотосъемка

 Поверните дисковый переключатель режима для выбора требуемого режима фотосъемки. Описания режимов см. на стр. 10.

На дисплее фотокамеры временно отображается название режима и его описание. Нажмите любую кнопку для отмены вывода описания.

- 2 Для кадрирования объекта используйте видоискатель или дисплей фотокамеры (нажмите кнопку ОК для включения дисплея фотокамеры; см. стр. 11).
- ПРИМЕЧАНИЕ. Кадрирование снимков, снятых с использованием видоискателя, может отличаться от кадрирования, выполненного с использованием дисплея фотокамеры (особенно в режиме Close-up (Крупный план) или при использовании зума). Для наилучшего качества снимков используйте при кадрировании объекта дисплей фотокамеры.

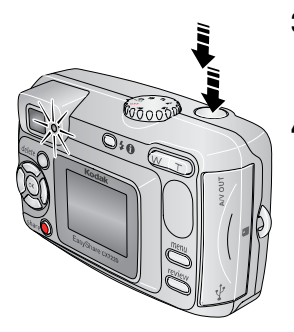

- 3 Нажмите кнопку затвора до половины и удерживайте ее для установки экспозиции и выполнения фокусировки.
- 4 Когда индикатор готовности загорится зеленым, нажмите кнопку затвора до конца для выполнения съемки.

Индикатор готовности мигает зеленым, когда снимок сохраняется; съемку можно продолжать. Если индикатор готовности горит красным, подождите, пока его цвет не изменится на зеленый.

## Видеосъемка

- 1 Установите дисковый переключатель режима в положение Video (Видео)
- 2 Для кадрирования объекта используйте дисплей фотокамеры.

3 Нажмите и отпустите кнопку затвора. Для остановки записи нажмите кнопку затвора еще раз.

ПРИМЕЧАНИЕ. Запись можно также начать путем нажатия кнопки затвора до конца и удерживания ее нажатой более 2 секунд. Для остановки записи отпустите кнопку затвора.

Запись прекращается при полном использовании емкости накопителя для снимков (см. раздел Емкость накопителей для видео, стр. 55).

## Режимы съемки

| Режим      |                               | Назначение                                                                                                    |
|------------|-------------------------------|----------------------------------------------------------------------------------------------------|
| AUTO       | Auto<br>(Авто)                | Обычная фотосъемка. Установка экспозиции, фокусировка<br>и работа вспышки осуществляются автоматически.                                                                                                    |
| Ŷ          | Portrait<br>(Портрет)         | Портреты людей крупным планом. Объект съемки<br>отображается резко, фон размыт. Объект должен быть<br>расположен не далее 2 м от фотокамеры. Откадрируйте<br>изображение так, чтобы в кадре помещались голова<br>и плечи.                                                               |
| <b>2</b> * | Night<br>(Ночной)             | Ночные сюжеты или низкая освещенность. Поместите<br>фотокамеру на ровную устойчивую поверхность или<br>используйте штатив. Из-за более низкой скорости затвора<br>попросите людей не двигаться в течение нескольких секунд<br>после срабатывания вспышки.                               |
|            | Landscape<br>(Пейзаж)         | Удаленные объекты. Вспышка не срабатывает, пока не<br>будет включена. Рамки автофокусировки не отображаются<br>в режиме Landscape (Пейзаж).                                                                                                    |
| *          | Close-up<br>(Крупный<br>план) | Близкие объекты, расположенные на расстоянии 10-60 см<br>от объектива в режиме Wide Angle (Широкоугольный) или<br>20-60 см в режиме Telephoto (Телефото). По возможности<br>используйте вместо вспышки имеющееся освещение. Для<br>кадрирования объекта используйте дисплей фотокамеры. |
|            | Video<br>(Видео)              | Съемка видео со звуком. См. раздел Видеосъемка, стр. 9.                                                                                                    |

## Использование дисплея фотокамеры как видоискателя

ПРИМЕЧАНИЕ. Для увеличения срока службы элементов питания не используйте функцию Liveview (Синхронный просмотр) слишком часто.

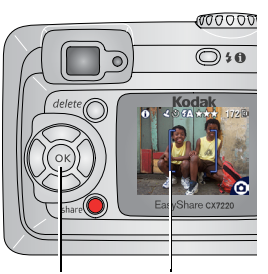

Кнопка ОК Рамки фокуса

- Поверните дисковый переключатель режима для выбора любого режима фотосъемки.
- Нажмите кнопку ОК для включения дисплея фотокамеры.
- Откадрируйте объект на дисплее фотокамеры.
- 4 Нажмите кнопку затвора до половины и удерживайте ее для установки экспозиции и выполнения фокусировки.

Изменение цвета рамок фокуса на красный означает завершение фокусировки.

5 Нажмите кнопку затвора **до конца** для выполнения съемки.

ПРИМЕЧАНИЕ. Рамки фокуса отображаются только при включенном дисплее фотокамеры.

Рамки фокуса не отображаются в режиме Landscape (Пейзаж) или Video (Видео).

Для отключения дисплея фотокамеры нажмите кнопку ОК.

Чтобы дисплей всегда включался при включении фотокамеры см. раздел Liveview (Синхронный просмотр), стр. 20.

## Просмотр только что снятых фото- или видеоизображений

После выполнения фото- или видеосъемки изображение отображается на дисплее фотокамеры в течение примерно 5 секунд. Во время отображения можно выполнять следующие операции.

- Review (Обзор): если никакого действия не предпринимается, снимок/видео будет сохранен.
- Play (video) (Воспроизведение (видео)): нажмите кнопку ОК для воспроизведения видео.

- Share (Распространение): нажмите кнопку Share (Распространение), чтобы пометить снимок/видео для отправки по электронной почте или как избранное либо отметить снимок для печати (см. стр. 33).
- Delete (Удалить): нажмите кнопку Delete (Удалить) во время отображения снимка/видео и значка m.
- ПРИМЕЧАНИЕ. При съемке серии (см. стр. 16) отображается только последний снимок. При нажатии кнопки Delete (Удалить) удаляются все снимки серии. Для выборочного удаления используйте режим Review (Обзор) (см. стр. 24).

### Использование оптического зума

Используйте оптический зум для увеличения объекта с коэффициентом до 2X. Оптический зум работает эффективно, если объект расположен не ближе чем в 50 см от объектива. Оптический зум можно менять до (но не во время) выполнения видеозаписи.

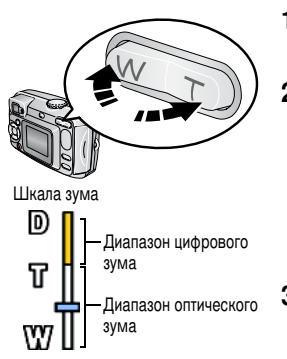

- Используйте дисплей фотокамеры для кадрирования объекта (см. стр. 11).
- 2 Для увеличения нажмите кнопку телефото (Т). Для уменьшения нажмите кнопку широкоугольного режима (W).

Шкала зума на дисплее фотокамеры отображает его тип: оптический или цифровой.

3 Выполните обычную фото- или видеосъемку.

## Использование цифрового зума

Используйте цифровой зум в любом из режимов фотосъемки для получения еще большего увеличения с коэффициентом до 3Х. Значение коэффициента комбинированного зума - от 2,1Х до 6,0Х. Для использования цифрового зума необходимо включить дисплей фотокамеры.

ВНИМАНИЕ! При использовании цифрового зума можно будет заметить снижение качества отпечатанного снимка. Синий ползунок на шкале зума приостанавливается, затем становится красным, когда разрешение изображения становится меньше 1 МП. Для получения приемлемого качества при печати снимка 10 x 15 см следите за тем, чтобы ползунок оставался синим.

- 1 Нажмите кнопку ОК для включения дисплея фотокамеры.
- 2 Нажмите кнопку телефото (Т) для достижения максимального оптического зума (2Х). Отпустите кнопку, затем нажмите ее еще раз. На дисплее фотокамеры отображаются увеличенное изображение и шкала зума.
- 3 Для установки экспозиции и выполнения фокусировки нажмите кнопку затвора **до половины и удерживайте** ее, затем нажмите ее **до конца** для выполнения съемки.

ПРИМЕЧАНИЕ. Цифровой зум нельзя использовать для видеозаписи.

## Использование вспышки

Используйте вспышку при сьемке ночью, внутри помещений или в густой тени вне помещений.

ПРИМЕЧАНИЕ. Вспышка недоступна в режиме Video (Видео).

|                                | Диапазон работы вспышки |
|--------------------------------|-------------------------|
| Wide Angle<br>(Широкоугольный) | 0,5-2,8 м               |
| Telephoto<br>(Телефото)        | 0,5-2,1 м               |

#### Выбор режима работы вспышки

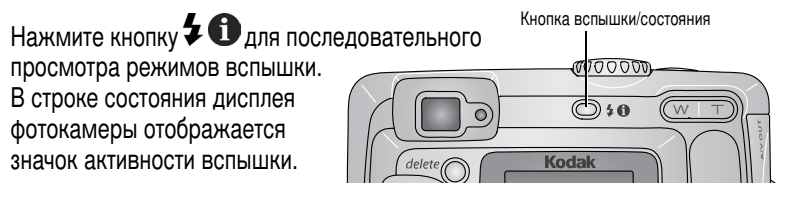

| Режим вспышки    | Срабатывание вспышки                                  |
|------------------|-------------------------------------------------------|
| <b>ФА</b> (Авто) | Если использование вспышки обусловлено<br>освещением. |
| Оff<br>(Выкл.)   | Не срабатывает никогда.                               |

| 4 | Fill<br>(Заполняющая)                      | Каждый раз при фотосъемке вне зависимости от<br>условий освещения. Используйте, когда объект<br>находится в тени или освещается сзади (например,<br>когда солнце находится позади объекта). В условиях<br>низкой освещенности держите фотокамеру<br>неподвижно или используйте штатив. |
|---|--------------------------------------------|----------------------------------------------------------------------------------------------------|
| 0 | Red-eye<br>(Компенсация<br>"красных глаз") | Вспышка срабатывает сначала один раз, чтобы глаза<br>объекта приспособились к ее свету, затем<br>срабатывает еще раз при фотосъемке.                                                                                                    |

ПРИМЕЧАНИЕ. При выходе из режима или отключении фотокамеры восстанавливается режим работы вспышки по умолчанию (см. стр. 14).

#### Настройки вспышки в каждом режиме

Для получения снимков наилучшего качества для каждого режима фотосъемки существуют предварительные установки работы вспышки.

| Режим съемки                                                                  |                            | Настройка по<br>умолчанию                                   | Доступные настройки<br>(для изменения нажмите кнопку<br>вспышки/состояния) |
|-------------------------------------------------------------------------------|----------------------------|-------------------------------------------------------------|----------------------------------------------------------------------------|
| AUTO                                                                          | Auto<br>(Авто)             | Auto (Авто)*                                                | Auto (Авто),<br>Off (Выкл.),                                               |
| Portrait<br>(Портрет)      Auto (Авто)*      Fill (Заполняюц<br>Red-eye (Комп |                            | гнії (Заполняющая),<br>Red-eye (Компенсация "красных глаз") |                                                                            |
|                                                                               | Night<br>(Ночной)          | Auto (Авто)*                                                |                                                                            |
|                                                                               | Landscape<br>(Пейзаж)      | Off (Выкл.)                                                 |                                                                            |
|                                                                               | Close-up<br>(Крупный план) | Off (Выкл.)                                                 |                                                                            |
|                                                                               | Video<br>(Видео)           | Off (Выкл.)                                                 | Отсутствуют                                                                |

\* Если в этих режимах установить настройку Red-eye (Компенсация "красных глаз"), она будет использоваться, пока не будет изменена. Для всех остальных настроек значения по умолчанию восстанавливаются при выходе из режима или отключении фотокамеры.

ПРИМЕЧАНИЕ. Вспышка отключается в режиме Burst (Серия) (см. стр. 16).

## Изменение настроек для фотосъемки

Для получения наилучших результатов при использовании фотокамеры можно изменять значения параметров.

- 1 Нажмите кнопку Menu (Меню).
- 2 Нажмите ▲/ для выделения параметра, значение которого необходимо изменить, затем нажмите кнопку ОК.
- 3 Выберите значение, затем нажмите кнопку ОК.
- 4 Нажмите кнопку Menu (Меню) для выхода.

ПРИМЕЧАНИЕ. В некоторых режимах отдельные параметры недоступны.

| Параметр                                                                                                    | Значок | Значения                                                                                                    |
|----------------------------------------------------------------------------------------------------|--------|----------------------------------------------------------------------------------------------------|
| Self Timer (Автоспуск)<br>Фото- или видеосъемка<br>с задержкой.                                                                                                    | ণ্ড    | См. раздел Фото- или видеосъемка<br>с задержкой, стр. 18.                                                           |
| Exposure Compensation<br>(Экспокоррекция)<br>(В режимах фотосъемки)<br>Изменение количества<br>попадающего в фотокамеру<br>света.<br>Этот параметр действует до его<br>изменения или выхода из<br>текущего режима съемки. |        | Если изображения слишком темные,<br>увеличьте значение.<br>Если изображения слишком светлые,<br>уменьшите значение. |

| Параметр                                                                                                    | Значок       | Значения                                                                                                    |
|----------------------------------------------------------------------------------------------------|--------------|----------------------------------------------------------------------------------------------------|
| Burst (Серия)<br>(В режимах фотосъемки)<br>Непрерывная съемка до<br>3 снимков                                                                                | IJ           | On (Вкл.)<br>Off (Выкл.) (по умолчанию)                                                                                        |
| Этот параметр действует до его<br>изменения или выключения<br>фотокамеры.<br>ПРИМЕЧАНИЕ. Съемка<br>прекращается после отпускания<br>кнопки затвора, съемки 3 |              |                                                                                                    |
| использования емкости<br>накопителя.                                                                                                    |              |                                                                                                    |
| Установка экспозиции,<br>фокусировка, баланс белого<br>и ориентация выполняются для<br>первого кадра и используются<br>для всех остальных.                   |              |                                                                                                    |
| Вспышка и автоспуск<br>отключаются в режиме Burst<br>(Серия).                                                                                                |              |                                                                                                    |
| Picture Quality<br>(Качество снимка)                                                                                                    | $\checkmark$ | Best (Наивысшее) ★★★<br>(по умолчанию) — (2,0 МП) для печати                                                                   |
| (В режимах фотосъемки)                                                                                                    |              | снимков размером до 20 x 25 см.                                                                                                |
| Установка разрешения                                                                                                    |              | Best (3:2) (Наивысшее (3:2)) ★★★ —                                                                                             |
| изображения.<br>Этот парамето используется                                                                                                    |              | печати снимков размером                                                                                                    |
| пока не будет изменен.                                                                                                    |              | 10 x 15 см без обрезки. Возможна также<br>печать размером до 20 x 25 см; может<br>иметь место обрезка.                         |
|                                                                                                    |              | Веtter (Высокое) ★★ — (1,1 МП) для<br>печати снимков размером до<br>12,7 x 17,8 см.                                            |
|                                                                                                    |              | Good (Хорошее) ★ — (0,5 МП) для<br>отправки по электронной почте,<br>в Интернет, отображения на дисплее<br>или экономии места. |

| Параметр                                                                                                    | Значок | Значения                                                                                                    |
|----------------------------------------------------------------------------------------------------|--------|----------------------------------------------------------------------------------------------------|
| Color Mode (Цветовой режим)<br>(В режимах фотосъемки)<br>Выбор цветового тона.<br>Этот параметр действует до его<br>изменения или поворота<br>дискового переключателя<br>режима. | BW     | Соlor (Цветной) (по умолчанию) —<br>для цветных снимков.<br>Black & White (Черно-белый) — для<br>черно-белых снимков.<br>Sepia (Сепия) — для стилизации под<br>старинные красно-коричневые снимки.                                                                                                    |
| Set Album<br>(Определить альбом)<br>Выбор названий альбомов.                                                                                                    |        | См. раздел Предварительная отметка<br>для указания названий альбомов,<br>стр. 19.                                                                                                    |
| Video Length<br>(Продолжительность видео)<br>(В режиме Video (Видео))<br>Выбор продолжительности<br>видеозаписи.<br>Этот параметр используется,<br>пока не будет изменен.        | Ċ      | Unlimited (Не ограничена) — по<br>умолчанию, пока есть свободное место<br>на карте или во встроенной памяти либо<br>до нажатия кнопки затвора.<br>5, 15 или 30 — секунд<br>ПРИМЕЧАНИЕ. Некоторые значения<br>продолжительности видео не<br>отображаются, если на выбранном<br>накопителе для снимков недостаточно<br>свободного места. Сведения о емкости<br>накопителей см. на стр. 55. |
| Image Storage<br>(Накопитель для снимков)<br>Выбор накопителя для снимков.<br>Этот параметр используется,<br>пока не будет изменен.                                              | ď      | Auto (Авто) (по умолчанию) —<br>фотокамера использует установленную<br>карту памяти. Если карта памяти не<br>установлена, используется встроенная<br>память фотокамеры.<br>Internal (Встроенная) — фотокамера<br>всегда использует встроенную память,<br>даже если установлена карта памяти.                                                                                             |
| Setup Menu (Меню настройки)<br>Выполнение дополнительных<br>настроек.                                                                                                    | :=     | См. раздел Индивидуальная настройка<br>фотокамеры, стр. 20.                                                                                                    |

#### Фото- или видеосъемка с задержкой

Используйте Self Timer (Автоспуск) для создания 10-секундной задержки между временем нажатия кнопки затвора и выполнением фото- или видеосъемки.

- 1 Поверните дисковый переключатель режима для выбора любого режима фотосъемки или режима Video (Видео) Для видеосъемки, затем нажмите кнопку Menu (Меню).
- 2 Нажимайте →/→ для выделения параметра Self Timer (Автоспуск) (), затем нажмите кнопку ОК.
- 3 Выделите On (Вкл.), затем нажмите кнопку OK.
- 4 Для выхода из экрана меню нажмите кнопку Menu (Меню). В строке состояния отображается значок автоспуска 🕉.
- 5 Поместите фотокамеру на ровную поверхность или используйте штатив.
- 6 Скомпонуйте кадр. Выполните обычную фото- или видеосъемку, затем займите такую позицию, чтобы оказаться в кадре.

Индикатор автоспуска медленно мигает в течение 8 секунд (затем быстро в течение 2 секунд) перед выполнением фотосъемки.

Self Timer (Автоспуск) отключается после выполнения фотосъемки или при смене режимов.

ПРИМЕЧАНИЕ. По умолчанию для продолжительности видео установлено значение Unlimited (Не ограничена). Видеосъемка остановится при нажатии кнопки затвора или полном использовании емкости накопителя. Для изменения продолжительности видео см. раздел Video Length (Продолжительность видео), стр. 17.

Автоспуск отключается в режиме Burst (Серия) (см. стр. 16).

# Предварительная отметка для указания названий альбомов

Используйте функцию Set Album (Определить альбом) (Still (Фото) или Video (Видео)) для предварительного выбора названия альбома *перед* съемкой. Затем все снимаемые фото и видео будут отмечаться с использованием названий этих альбомов.

#### Шаг 1: на компьютере

С помощью программного обеспечения Kodak EasyShare (версии 3.0 или более поздней (см. раздел Установка программного обеспечения, стр. 30)) создайте на компьютере названия альбомов, затем скопируйте до 32 названий альбомов во встроенную память фотокамеры. Подробные сведения см. в справке для программного обеспечения EasyShare.

#### Шаг 2: на фотокамере

- 1 В любом режиме нажмите кнопку Menu (Меню).
- 2 Нажимайте →/→ для выделения параметра Set Album (Определить альбом) (Still (Фото) или Video (Видео)) , затем нажмите кнопку ОК.
- 3 Выделите название альбома, затем нажмите кнопку ОК.

Повторите действия для выбора нескольких названий альбомов.

Выбранные альбомы отмечаются флажком.

- 4 Для отмены выбора выделите название альбома, затем нажмите кнопку ОК. Для отмены выбора всех альбомов выберите Clear All (Очистить все).
- **5** Выделите Exit (Выход), затем нажмите кнопку ОК.

Выбранные альбомы сохраняются. При включении дисплея фотокамеры на нем отображаются выбранные альбомы. Значок "+" после названия альбома означает, что выбрано несколько альбомов.

6 Нажмите кнопку Menu (Меню) для выхода.

Этот параметр используется, пока не будет изменен.

#### Шаг 3: перенос на компьютер

При переносе отмеченных снимков и видео на компьютер запускается программное обеспечение Kodak EasyShare и распределяет снимки и видео в соответствующие папки альбомов. Подробные сведения см. в справке для программного обеспечения EasyShare.

## Индивидуальная настройка фотокамеры

Используйте Setup Menu (Меню настройки) для выполнения индивидуальной настройки фотокамеры.

- 1 Нажмите кнопку Menu (Меню).
- 2 Нажимайте →/→ для выделения пункта Setup Menu (Меню настройки) ; затем нажмите кнопку ОК.
- **3** Выделите параметр, значение которого необходимо изменить, затем нажмите кнопку ОК.
- 4 Выберите значение, затем нажмите кнопку ОК.
- 5 Нажмите кнопку Menu (Меню) для выхода.

ПРИМЕЧАНИЕ. В некоторых режимах отдельные параметры недоступны.

| Параметр                                                                                                    | Значок | Значения                                                                                                    |
|----------------------------------------------------------------------------------------------------|--------|----------------------------------------------------------------------------------------------------|
| Return (Возврат)<br>Возврат к предыдущему<br>меню.                                                                                                    | 4      |                                                                                                    |
| Liveview<br>(Синхронный просмотр)<br>Установка значения по<br>умолчанию для<br>включения/отключения<br>дисплея фотокамеры.<br>Нажмите ОК для включения<br>или отключения дисплея<br>вручную (см. стр. 11).<br>Этот параметр используется,<br>пока не будет изменен. | 0      | Оп (Вкл.) — дисплей фотокамеры всегда<br>включается при включении фотокамеры.<br>Оff (Выкл.) (по умолчанию) — дисплей<br>фотокамеры отключен. |
| Date & Time (Дата и время)<br>Установка даты и времени<br>Этот параметр используется,<br>пока не будет изменен.                                                                                                    | 28 D   | См. стр. 6.                                                                                                    |

| Параметр                                                                                                    | Значок   | Значения                                                                                                    |
|----------------------------------------------------------------------------------------------------|----------|----------------------------------------------------------------------------------------------------|
| Video Out (Видеовыход)<br>Выбор региональных<br>настроек, с помощью которых<br>осуществляется подключение<br>фотокамеры к телевизору или<br>другому внешнему устройству.<br>Этот параметр используется,<br>пока не будет изменен. | Ĭ        | NTSC (по умолчанию) — используется<br>в большинстве стран, за исключением<br>стран Европы и Китая. Формат NTSC<br>используется в Северной Америке<br>и Японии.<br>PAL — используется в Европе и Китае. |
| Orientation Sensor<br>(Датчик ориентации)<br>Ориентация изображения для<br>его отображения нужным<br>краем вверх.                                                                                                    | <b>₽</b> | On (Вкл.) (по умолчанию)<br>Off (Выкл.)                                                                                                    |
| Date Stamp<br>(Добавление даты)<br>(В режимах фотосъемки)<br>Печать даты на снимках.<br>Этот параметр используется,<br>пока не будет изменен.                                                                                     | L        | Включение или отключение функции<br>добавления даты или изменение формата<br>даты.                                                                                                    |
| Video Date Display<br>(Отображение даты в видео)<br>(В режиме Video (Видео))<br>Отображение даты и времени<br>съемки перед началом видео.<br>Этот параметр используется,<br>пока не будет изменен.                                |          | Выберите значение None (Нет) или<br>формат даты и времени.                                                                                                    |
| Language (Язык)<br>Отображение текста на<br>дисплее фотокамеры на<br>разных языках.<br>Этот параметр используется,<br>пока не будет изменен.                                                                                      | ABC      | См. стр. 5.                                                                                                    |

| Параметр                                                                                                    | Значок | Значения                                                                                                    |
|----------------------------------------------------------------------------------------------------|--------|----------------------------------------------------------------------------------------------------|
| Format (Форматировать)<br>Форматирование памяти<br>фотокамеры.<br>ВНИМАНИЕ!<br>При форматировании<br>удаляются все<br>снимки и видео,<br>включая<br>защищенные.<br>Извлечение карты<br>памяти во время ее<br>форматирования<br>может стать<br>причиной<br>повреждения карты<br>памяти. |        | Метоту Card (Карта памяти) —<br>удаление всех данных с карты памяти;<br>форматирование карты памяти.<br>Cancel (Отмена) — выход без внесения<br>изменений.<br>Internal Memory (Встроенная память) —<br>полное удаление из встроенной памяти<br>всех данных, включая адреса<br>электронной почты, названия альбомов<br>и избранное: форматирование<br>встроенной памяти. |
| About (Информация)<br>Просмотр информации<br>о модели фотокамеры<br>и микропрограмме.                                                                                                    | 6      |                                                                                                    |

# 3 Просмотр снимков и видео

Нажмите кнопку Review (Обзор) для просмотра снимков и видео и работы с ними. Для экономии заряда элементов питания приобретите преобразователь переменного тока на 3 В или поместите фотокамеру на подходящую док-станцию Kodak EasyShare для цифровой фотокамеры или принтера.

Эти и другие аксессуары можно купить у дилера компании Kodak или на web-узле www.kodak.com/go/cx7220accessories.

Не забывайте, что нажатием кнопки затвора можно выполнить съемку в любой момент, даже в режиме Review (Обзор).

## Просмотр отдельных снимков и видео

- 1 Нажмите кнопку Review (Обзор).
- 2 Нажмите ∢/ > для прокрутки снимков и видео вперед или назад (нажмите и удерживайте ∢/ > для быстрой прокрутки).
- 3 Нажмите кнопку Review (Обзор) для выхода.

ПРИМЕЧАНИЕ. Снимки, сделанные с использованием параметра качества Best (3:2) (Наивысшее (3:2)), отображаются с соотношением сторон 3:2 и черной полосой в верхней части дисплея.

## Просмотр нескольких снимков и видео

- 1 Нажмите кнопку Review (Обзор).
- 2 Нажмите 🖜.
- ПРИМЕЧАНИЕ. Можно также нажать кнопку Menu (Меню), выделить Multi-up (Несколько)

Появятся миниатюры снимков и видео.

- Для отображения предыдущего или следующего ряда миниатюр нажмите //.
- Для прокрутки миниатюр по одной нажимайте <//>
- Для отображения только выбранного снимка полностью нажмите кнопку ОК.
- **3** Нажмите кнопку Review (Обзор) для выхода.

## Воспроизведение видео

- 1 Нажмите кнопку Review (Обзор).
- 2 Нажимайте ◀/▶ для выбора видео (либо выделите его в режиме просмотра нескольких).
- 3 Нажмите кнопку ОК для воспроизведения или приостановки видео.

```
ПРИМЕЧАНИЕ. Можно также нажать кнопку Menu (Меню), выделить Play Video (Воспроизведение видео) 😤, затем нажать кнопку ОК.
```

- Для перемотки видео в обратную сторону нажмите во время воспроизведения кнопку .
- Для повторного воспроизведения видео нажмите кнопку ОК.
- Для перехода к предыдущему или следующему снимку или видео нажмите
- 4 Нажмите кнопку Review (Обзор) для выхода.

ПРИМЕЧАНИЕ. Данная фотокамер не оборудована встроенным динамиком. Во время воспроизведения звук отсутствует.

## Удаление снимков и видео

- **1** Нажмите кнопку Review (Обзор).
- 2 Нажмите **√/**▶ для выбора снимка или видео (либо выделите его в режиме просмотра нескольких), затем нажмите кнопку Delete (Удалить).
- 3 Нажмите ▲/▼ для выделения значения, затем нажмите кнопку ОК: PICTURE or VIDEO (СНИМОК или ВИДЕО) — удаление отображаемого снимка или видео.

EXIT (ВЫХОД) — выход из экрана Delete (Удалить).

- ALL (BCE) удаление всех снимков или видео с текущего накопителя.
- Для просмотра и удаления других снимков или видео перейдите к шагу 2.
- 4 Для выхода выделите параметр Exit (Выход), затем нажмите кнопку OK; или еще раз нажмите кнопку Delete (Удалить).

ПРИМЕЧАНИЕ. Удалить защищенные снимки или видео можно, только предварительно сняв с них защиту (см. стр. 26).

## Изменение дополнительных настроек обзора

Для доступа к дополнительным настройкам в режиме Review (Обзор) нажмите кнопку Menu (Меню).

| Ð  | Magnify (Увеличение)<br>(для изображений) (стр. 25) | ļ | Slide Show (Слайд-шоу) (стр. 27)                                      |
|----|-----------------------------------------------------|---|-----------------------------------------------------------------------|
| •₫ | Play video<br>(Воспроизведение видео)<br>(стр. 24)  |   | Сору (Копирование) (стр. 29)                                          |
|    | Album (Альбом) (стр. 26)                            |   | Multi-up (Несколько) (стр. 23)                                        |
|    | Protect (Защита) (стр. 26)                          |   | Picture/Video Information<br>(Информация о снимке/видео)<br>(стр. 29) |
|    | Image Storage (Накопитель<br>для снимков) (стр. 17) |   | Setup Menu (Меню настройки)<br>(стр. 20)                              |

## Увеличение изображений

- 1 Нажмите кнопку Review (Обзор), затем выберите снимок.
- 2 Нажмите кнопку ОК для увеличения с коэффициентом 2Х. Нажмите кнопку ОК повторно для увеличения с коэффициентом 4Х. Для отображения снимка с коэффициентом 1Х (исходный размер) нажмите кнопку ОК еще раз.

ПРИМЕЧАНИЕ. Можно также нажать кнопку Menu (Меню), выделить Magnify (Увеличение) • (Увеличение) • (Увеличение)

Снимок увеличивается. Отображается значение коэффициента увеличения.

- Для просмотра отдельных участков изображения нажмите //
  //
- Для выбора другого снимка нажмите (/).
- Для выхода из режима Magnify (Увеличение) нажмите кнопку Menu (Меню).
- **3** Нажмите кнопку Review (Обзор) для выхода.

## Защита снимков и видео от удаления

- 1 Нажмите кнопку Review (Обзор), затем выберите снимок или видео, для которых необходимо установить защиту.
- 2 Нажмите кнопку Menu (Меню).
- 3 Нажмите →/→ для выбора параметра Protect (Защита) , затем нажмите кнопку ОК.

Для снимка или видео устанавливается защита, препятствующая его удалению. В строке состояния отображается значок защиты .

- Для снятия защиты нажмите кнопку ОК еще раз.
- 4 Нажмите кнопку Menu (Меню) для выхода.

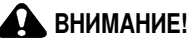

При форматировании встроенной памяти или карты памяти SD/MMC удаляются все (в том числе защищенные) снимки и видео. При форматировании встроенной памяти удаляются также адреса электронной почты, названия альбомов и избранное. Для их восстановления см. справку программного обеспечения Kodak EasyShare.

## Отметка снимков и видео для альбомов

Используйте функцию Album (Альбом) в режиме Review (Обзор) для отметки снимков и видео в памяти фотокамеры с использованием названий альбомов.

#### Шаг 1: на компьютере

С помощью программного обеспечения Kodak EasyShare (версии 3.0 или более поздней) создайте на компьютере названия альбомов, затем скопируйте до 32 названий альбомов во встроенную память фотокамеры. Подробные сведения см. в справке для программного обеспечения EasyShare.

#### Шаг 2: на фотокамере

- 1 Нажмите кнопку Review (Обзор).
- 2 Нажмите **√/**▶ для выбора снимка или видео, затем нажмите кнопку Menu (Меню).
- 3 Нажмите ▲/ для выделения параметра Album (Альбом) , затем нажмите кнопку ОК.

4 Выделите папку альбома, затем нажмите кнопку OK.

Вместе со снимком появится название альбома. Значок "+" после названия альбома означает, что снимок добавлен в несколько альбомов.

- Для добавления других снимков в тот же альбом нажмите </>>, чтобы прокрутить снимки. Когда отобразится нужный снимок, нажмите кнопку ОК.
- Для добавления снимков в несколько альбомов повторите шаг 4 для каждого из них.
- Для отмены выбора выделите название альбома, затем нажмите кнопку ОК.
- Для отмены выбора всех альбомов выберите Clear All (Очистить все).
- 5 Выделите Exit (Выход), затем нажмите кнопку ОК.

Выбранные альбомы сохраняются.

6 Для возврата к экрану Review (Обзор) нажмите кнопку Menu (Меню).

#### Шаг 3: перенос на компьютер

При переносе отмеченных снимков и видео на компьютер запускается программное обеспечение Kodak EasyShare и распределяет снимки и видео в соответствующие папки альбомов. Подробные сведения см. в справке для программного обеспечения EasyShare.

## Запуск слайд-шоу

Используйте Slide Show (Слайд-шоу) для просмотра снимков и видео на дисплее фотокамеры. Для запуска слайд-шоу на экране телевизора или другом внешнем устройстве см. стр. 28. Для экономии заряда элемента питания используйте приобретаемый отдельно преобразователь переменного тока Kodak на 3 В. Это устройство и другие аксессуары можно купить у дилера компании Kodak или на web-узле www.kodak.com/go/cx7220accessories.

#### Запуск слайд-шоу

- 1 Нажмите кнопку Review (Обзор), затем кнопку Menu (Меню).
- 2 Нажмите ▲/▼ для выделения параметра Slide Show (Слайд-шоу) , затем нажмите кнопку ОК.

**3** Выделите параметр Begin Show (Начать показ), затем нажмите кнопку OK.

Каждый снимок и видео отображаются последовательно по одному разу в том порядке, в котором они были сняты.

4 Для отмены демонстрации слайд-шоу нажмите кнопку ОК.

## Изменение времени отображения при демонстрации слайд-шоу

При выборе параметра интервала по умолчанию каждый снимок отображается в течение 5 секунд. Интервал отображения можно увеличить до 60 секунд.

- 1 В меню Slide Show (Слайд-шоу) нажмите ▲/→ для выделения параметра Interval (Интервал), затем нажмите кнопку ОК.
- 2 Выберите интервал отображения. Для прокрутки значений (в секундах) нажмите и удерживайте ▲/▼.
- 3 Нажмите кнопку ОК.

Этот параметр используется, пока не будет изменен.

#### Запуск демонстрации слайд-шоу по непрерывному циклу

При включении режима Loop (Цикл) слайд-шоу непрерывно повторяется.

- 1 В меню Slide Show (Слайд-шоу) нажмите ▲/▼ для выделения параметра Loop (Цикл), затем нажмите кнопку ОК.
- 2 Выделите On (Вкл.), затем нажмите кнопку OK.

При следующем запуске слайд-шоу демонстрация повторяется непрерывно, пока не будет нажата кнопка ОК или не разрядится элемент питания. Этот параметр используется, пока не будет изменен.

## Просмотр снимков и видео на экране телевизора

Снимки и изображения можно просматривать на экране телевизора, мониторе компьютера или любом другом устройстве с видеовходом с помощью подходящей док-станции принтера Kodak EasyShare и приобретаемого отдельно кабеля аудио/видео(A/V). Подробнее см. инструкцию по эксплуатации док-станции принтера. (Качество изображения на экране телевизора может быть хуже, чем на мониторе компьютера или при печати.) Эти и другие аксессуары можно купить у дилера компании Kodak или на web-узле www.kodak.com/go/cx7220accessories.

## Копирование снимков и видео

Снимки и видео можно копировать с карты памяти во встроенную память фотокамеры и наоборот.

#### Перед копированием проверьте следующее.

- Карта памяти должна быть установлена в фотокамеру.
- Установленный на фотокамере накопитель для снимков должен соответствовать тому, с которого выполняется копирование. См. стр. 17.

#### Копирование снимков или видео

- 1 Нажмите кнопку Review (Обзор), затем кнопку Menu (Меню).
- 2 Нажмите ▲/▼ для выделения параметра Сору (Копирование) ▶>, затем нажмите кнопку ОК.
- **3** Выделите нужное значение, затем нажмите кнопку ОК:

**PICTURE or VIDEO (СНИМОК или ВИДЕО)** — копирование текущего снимка или видео.

**ЕХІТ (ВЫХОД)** — возврат в меню Review (Обзор).

ALL (BCE) — копирование всех снимков и видео с указанного накопителя на другой.

#### ПРИМЕЧАНИЕ. Снимки и видео копируются, а не перемещаются. Чтобы убрать снимки и видео с исходного носителя после копирования, их необходимо удалить (см. стр. 24).

Метки для печати, отправки по электронной почте и избранного не копируются. Установки защиты не копируются. Для установки защиты снимка или видео см. стр. 26.

## Просмотр информации о снимках и видео

- 1 Нажмите кнопку Review (Обзор), затем кнопку Menu (Меню).
- 2 Нажмите →/→ для выделения параметра информации о снимке или видео , затем нажмите кнопку ОК.
- 3 Для просмотра информации о предыдущем или следующем снимке или видео нажмите (/).
- 4 Нажмите кнопку Menu (Меню) для выхода.
### 4 Установка программного обеспечения

### Минимальные требования к системе

#### Компьютеры с операционной системой Windows

- Windows 98, 98SE, ME, 2000 SP1 или XP
- Internet Explorer 5.01 или более поздней версии
- Процессор с тактовой частотой 233 МГц и выше
- 64 Мб ОЗУ (128 Мб ОЗУ для Windows XP)
- 200 Мб свободного пространства на жестком диске
- Дисковод для компакт-дисков
- Свободный порт USB
- Цветной монитор с разрешением 800х600 пиксел (рекомендуется: 16-бит или 24-бит)

#### Компьютеры Macintosh

- Компьютеры Power Mac G3, G4, G5, G4 Cube, iMac; PowerBook G3, G4 или iBook
- Мас OS X версии 10.2.3, 10.3
- Safari 1.0 или более поздней версии
- 128 M6 O3Y
- 200 Мб свободного пространства на жестком диске
- Дисковод для компакт-дисков
- Свободный порт USB
- Цветной монитор с разрешением 1024х768 пиксел (рекомендуется: тысячи или миллионы цветов)
- ПРИМЕЧАНИЕ. Mac OS 8.6 и 9.х не поддерживают функции кнопки Share (Распространение). Для наиболее успешного функционирования системы рекомендуется Mac OS X версий 10.2.3 или 10.3. Для загрузки программного обеспечения EasyShare для Mac OS 8.6 и 9.х посетите web-узел www.kodak.com/go/cx7220downloads.

### Установка программного обеспечения

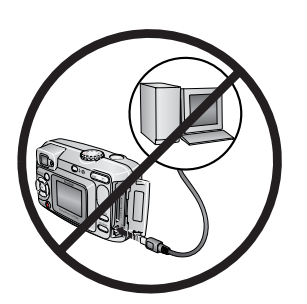

### ВНИМАНИЕ!

Установите программное обеспечение Kodak EasyShare перед подключением фотокамеры или приобретаемой отдельно док-станции фотокамеры к компьютеру. Невыполнение этого действия может привести к неправильной загрузке программного обеспечения.

- Завершите работу всех активных приложений на компьютере (включая антивирусные программы).
- Вставьте компакт-диск с программным обеспечением Kodak EasyShare в дисковод для компакт-дисков.
- 3 Загрузите программное обеспечение.

Компьютер с операционной системой Windows — если окно программы установки не появляется, выберите Выполнить в меню Пуск и введите d:\setup.exe, если дисководу для компакт-дисков соответствует буква d.

Mac OS X — дважды нажмите на значок компакт-диска на рабочем столе, затем нажмите на значок установки.

 Следуйте инструкциям на экране по установке программного обеспечения.

Компьютер с операционной системой Windows — выберите Complete (Полная) для автоматической установки наиболее часто используемых приложений. Выберите Custom (Выборочная) для выбора устанавливаемых приложений.

Mac OS X — следуйте инструкциям на экране.

ПРИМЕЧАНИЕ. Уделите несколько минут, чтобы выполнить электронную регистрацию фотокамеры и программного обеспечения, когда отобразится соответствующий запрос. Это позволит получать информацию относительно обновления программного обеспечения и зарегистрировать некоторые продукты, прилагаемые к фотокамере. Для электронной регистрации требуется подключение к Интернету. Для выполнения регистрации в другое время см. www.kodak.com/go/register.

5 Перезагрузите компьютер. Запустите антивирусные программы, если их работа была завершена. Подробные сведения см. в руководстве для антивирусной программы.

Для получения сведений о приложениях, содержащихся на компакт-диске с программным обеспечением Kodak EasyShare, нажмите кнопку Help (Справка) в программе EasyShare.

# 5 Распространение снимков и видео

Нажмите кнопку Share (Распространение) для отметки снимков и видео. Когда они будут перенесены на компьютер, их распространение возможно описанными ниже способами.

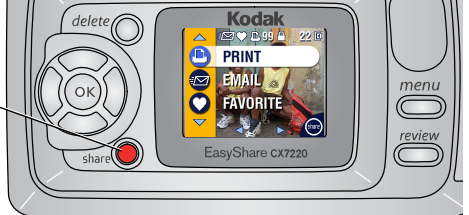

|   |                                                 | Снимки | Видео |
|---|-------------------------------------------------|--------|-------|
|   | Print (Печать) (стр. 33)                        | >      |       |
| Ē | Email (Отправка по электронной почте) (стр. 34) | 2      | 1     |
|   | Favorites (Избранное) (стр. 35)                 | >      | ~     |

ПРИМЕЧАНИЕ. Отметки остаются до тех пор, пока не будут удалены. При копировании отмеченного снимка/видео сама отметка **не** копируется. При отметке снимков сразу после съемки серии (см. стр. 16) отметка присваивается только последнему снимку.

### Отметка снимков для печати

- 1 Нажмите кнопку Share (Распространение).
- 3 Нажимайте ▲/ → для выделения параметра Print (Печать) ... (чтобы отметить все снимки на накопителе, выделите параметр Print All (Печатать все) []), затем нажмите кнопку ОК.

4 Нажимайте ▲/→ для выбора количества копий (0 - 99). По умолчанию установлена одна копия. Метка выбранного снимка удаляется, если для количества копий установлено значение "ноль".

В строке состояния отображается значок печати 🛄.

- Для указания количества копий для других снимков нажимайте
   Для их выбора. Оставьте указанное количество или нажимайте
   Д для его изменения.
- 5 Нажмите кнопку ОК.
- 6 Нажмите кнопку Share (Распространение) для выхода.
- ПРИМЕЧАНИЕ. Для удаления меток печати со всех снимков в меню Share (Распространение) выделите параметр Cancel Prts (Удалить метки) (இ), затем нажмите кнопку OK.

### Печать отмеченных снимков

При переносе отмеченных снимков на компьютер открывается экран печати программного обеспечения Kodak EasyShare. Подробные сведения см. в справке для программного обеспечения EasyShare.

Для получения дополнительных сведений о печати с компьютера или карты памяти см. стр. 37.

ПРИМЕЧАНИЕ. Для получения снимков наилучшего качества размером 10 x 15 см для параметра качества снимка на фотокамере установите значение Best (3:2) (Наивысшее (3:2) (см. стр. 16).

## Отметка снимков и видео для отправки по электронной почте

### Шаг 1: на компьютере

Создайте на компьютере книгу адресов электронной почты с помощью программного обеспечения Kodak EasyShare. Затем скопируйте не более 32 электронных адресов во встроенную память фотокамеры. Подробные сведения см. в справке для программного обеспечения EasyShare.

### Шаг 2: отметка на фотокамере

- 1 Нажмите кнопку Share (Распространение).
- 3 Выделите параметр Email (Отправка по электронной почте) ≡ 27, затем нажмите кнопку ОК.

**4** Выделите адрес электронной почты, затем нажмите кнопку ОК.

Выбранный адрес отмечается флажком.

- Для отметки других снимков/видео для отправки на тот же адрес нажимайте 
  для их выбора. Когда отобразится нужный снимок или видео, нажмите кнопку ОК.
- Для отправки снимков и видео на несколько адресов повторите шаг 3 для каждого адреса.
- Для отмены выбора выделите отмеченный адрес, затем нажмите кнопку ОК.
- Для отмены выбора всех адресов электронной почты выделите параметр Clear All (Очистить все), затем нажмите кнопку ОК.
- **5** Выделите Exit (Выход), затем нажмите кнопку ОК.

Выбранные адреса сохраняются. В строке состояния отображается значок отправки по электронной почте = 12.

6 Нажмите кнопку Share (Распространение) для выхода.

### Шаг 3: перенос и отправка по электронной почте

При переносе отмеченных снимков или видео на компьютер открывается окно отправки по электронной почте программного обеспечения Kodak EasyShare, в котором можно отправить изображения по указанным адресам. Подробные сведения см. в справке для программного обеспечения EasyShare.

### Отметка снимков и видео как избранных

- 1 Нажмите кнопку Share (Распространение).
- 3 Нажимайте ▲/▼ для выделения параметра Favorites (Избранное) ♥, затем нажмите кнопку ОК.

В строке состояния отображается значок избранного 🎔

- Для удаления метки нажмите кнопку ОК еще раз.
- 4 Нажмите кнопку Share (Распространение) для выхода.

### Использование избранного на компьютере

После переноса снимков и видео на компьютер используйте программное обеспечение Kodak EasyShare для поиска, сортировки и отметки снимков по теме, дате, событию или любой другой категории. Подробные сведения см. в справке для программного обеспечения EasyShare.

### Получение дополнительной информации

Для получения подробных сведений о создании адресных книг, печати, отправке по электронной почте и сортировке отмеченных снимков на компьютере нажмите кнопку Help (Справка) в программном обеспечении Kodak EasyShare.

### 6 Перенос и печать снимков

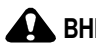

### ВНИМАНИЕ!

Установите программное обеспечение Kodak EasyShare перед подключением фотокамеры или приобретаемой отдельно док-станции фотокамеры или принтера к компьютеру. Невыполнение этого действия может привести к неправильной загрузке программного обеспечения.

### Перенос снимков и видео с помощью кабеля USB

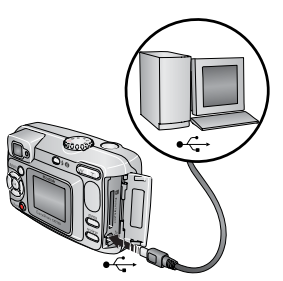

- 1 Отключите фотокамеру.
- Вставьте конец кабеля USB с маркировкой 2 • с в маркированный порт USB на компьютере. Подробные сведения см. в инструкции по эксплуатации компьютера.
- 3 Вставьте другой конец кабеля USB в маркированный порт USB на фотокамере.
- 4 Включите фотокамеру.

На компьютере откроется окно программного обеспечения Kodak EasyShare. В процессе переноса программа отображает ряд подсказок.

ПРИМЕЧАНИЕ. Руководство по подключению можно найти на компакт-диске с программным обеспечением Kodak EasyShare или на web-узле www.kodak.com/go/howto.

> Для переноса снимков можно также использовать устройство считывания карт памяти разных форматов Kodak или устройство считывания и записи мультимедийных карт памяти Kodak SD.

### Печать снимков с компьютера

Для получения подробных сведений о печати снимков с компьютера см. справку для программного обеспечения Kodak EasyShare.

### Интерактивный заказ снимков

Служба печати Kodak EasyShare (предоставляется Ofoto по адресу: www.ofoto.com) - одна из многочисленных интерактивных служб печати, предлагаемых в программном обеспечении EasyShare. Можно легко выполнять следующие операции.

- Загрузка снимков.
- Редактирование, улучшение качества снимков и добавление рамок.
- Хранение снимков и возможность отправлять их родственникам и друзьям.
- Заказ снимков высокого качества, поздравительных открыток с использованием снимков, фоторамок и фотоальбомов с доставкой на дом.

## Печать с приобретаемой отдельно карты памяти SD/MMC

- Можно автоматически распечатать отмеченные снимки, вставив карту памяти в соответствующий разъем SD/MMC принтера. Подробные сведения см. в инструкции по эксплуатации принтера.
- Снимки можно распечатать с помощью устройства Kodak для печати с карт памяти SD/MMC (предварительно согласуйте детали с организацией, предоставляющей такие услуги; посетите web-узел www.kodak.com/go/picturemaker).
- Для печати качественных снимков с карты памяти можно обратиться в местный фотомагазин.

### Печать без компьютера

Подсоедините фотокамеру к подходящей док-станции принтера Kodak EasyShare и выполните печать напрямую, без помощи компьютера. Это устройство и другие аксессуары можно купить у дилера компании Kodak или на web-узле www.kodak.com/go/cx7220accessories.

## 7 Устранение неполадок

При возникновении вопросов о работе фотокамеры начните отсюда. Дополнительные технические сведения можно найти в файле ReadMe на компакт-диске с программным обеспечением Kodak EasyShare. Последнюю информацию по устранению неполадок можно найти на web-y3лe www.kodak.com/go/cx7220support.

### Неполадки при работе фотокамеры

| Неисправность                                                 | Способ устранения                                                                                                    |  |  |
|---------------------------------------------------------------|----------------------------------------------------------------------------------------------------|--|--|
| Фотокамера не                                                 | Извлеките элементы питания, затем вставьте их снова.                                                                                                    |  |  |
| включается                                                    | <ul> <li>Вставьте новые элементы питания. Перед вставкой<br/>аккумуляторов их требуется зарядить.</li> </ul>                                                   |  |  |
| чогокамера не<br>выключается,<br>и объектив не<br>задвигается | Поместите фотокамеру на док-станцию Kodak<br>EasyShare для цифровой фотокамеры или принтера<br>(продается отдельно), затем повторите попытку.                  |  |  |
| Кнопки и регуляторы<br>фотокамеры не                          | <ul> <li>Подсоедините фотокамеру к преобразователю<br/>переменного тока Kodak на 3 В (продается отдельно),<br/>затем повторите попытку.</li> </ul>             |  |  |
| работают                                                      | Для получения дополнительных сведений см. стр. 2 и стр. 3.                                                                                                    |  |  |
| Дисплей фотокамеры                                            | В любом из режимов съемки нажмите кнопку ОК.                                                                                                    |  |  |
| не включается                                                 | Выключите фотокамеру, затем снова включите.                                                                                                    |  |  |
|                                                               | Чтобы изменить настройку дисплея фотокамеры так, чтобы<br>он всегда включался при включении фотокамеры, см.<br>раздел Liveview (Синхронный просмотр), стр. 20. |  |  |
| В режиме Review                                               | Выполните перенос снимка на компьютер.                                                                                                    |  |  |
| (Обзор) вместо                                                | Выполните перенос всех снимков на компьютер.                                                                                                    |  |  |
| снимка<br>отображается синий<br>или черный дисплей            | См. стр. 37.                                                                                                    |  |  |
| Количество                                                    | Продолжайте съемку. Фотокамера работает правильно.                                                                                                    |  |  |
| оставшихся кадров<br>не уменьшается<br>после съемки           | (Оценка количества оставшихся кадров во время съемки<br>зависит от качества и содержания уже сделанных снимков.)                                               |  |  |

| Неисправность                                                              | Способ устранения                                                                                                    |  |  |
|----------------------------------------------------------------------------|----------------------------------------------------------------------------------------------------|--|--|
| Съемка невозможна                                                          | Выключите фотокамеру, затем снова включите.                                                                                                    |  |  |
|                                                                            | Нажмите кнопку затвора до конца (стр. 9).                                                                                                    |  |  |
|                                                                            | <ul> <li>Вставьте новые элементы питания. Перед вставкой<br/>аккумуляторов их требуется зарядить (стр. 2 и стр. 3).</li> </ul>                                                                               |  |  |
|                                                                            | <ul> <li>Перед съемкой следующего изображения подождите,<br/>пока не загорится зеленый индикатор готовности.</li> </ul>                                                                                      |  |  |
|                                                                            | Перенесите снимки на компьютер (стр. 37), удалите<br>снимки из памяти фотокамеры (стр. 24), выберите<br>другой накопитель для снимков (стр. 17) или вставьте<br>карту с достаточным объемом памяти (стр. 7). |  |  |
| Неточная ориентация<br>снимка                                              | <ul> <li>Установите Orientation Sensor (Датчик ориентации)<br/>(стр. 21).</li> </ul>                                                                                                    |  |  |
| Вспышка не<br>срабатывает                                                  | <ul> <li>Проверьте настройку вспышки и при необходимости<br/>измените ее (см. стр. 13).</li> </ul>                                                                                                    |  |  |
| Короткий срок<br>службы элемента<br>питания                                | <ul> <li>Перед установкой элементов питания в фотокамеру<br/>протрите контакты, используя чистую сухую ткань<br/>(стр. 4).</li> </ul>                                                                        |  |  |
|                                                                            | <ul> <li>Вставьте новые элементы питания. Перед вставкой<br/>аккумуляторов их требуется зарядить (стр. 2 и стр. 3).</li> </ul>                                                                               |  |  |
| Сделанный снимок<br>не отображается<br>в видоискателе как<br>кадрированный | Для наилучшего качества снимков (особенно в режиме<br>Close-up (Крупный план) или при использовании зума)<br>при кадрировании объекта используйте видоискатель<br>или дисплей фотокамеры (стр. 11).          |  |  |

### Неполадки компьютера/соединения

| Неисправность                                                | Способ устранения                                                                                                    |
|--------------------------------------------------------------|----------------------------------------------------------------------------------------------------|
| Отсутствует связь<br>между компьютером<br>и фотокамерой      | <ul> <li>Включите фотокамеру.</li> <li>Вставьте новые элементы питания. Перед вставкой аккумуляторов их требуется зарядить (стр. 2 и стр. 3).</li> <li>Убедитесь, что кабель USB надежно подключен к портам компьютера и фотокамеры (стр. 37).</li> <li>Убедитесь, что установлено программное обеспечение FasyShare (стр. 30).</li> </ul> |
| Слайд-шоу не<br>запускается на<br>внешнем<br>видеоустройстве | <ul> <li>Настройте параметр Video Out (Видеовыход)<br/>фотокамеры (установив режим NTSC или PAL, стр. 21).</li> <li>Проверьте правильность настроек внешнего устройства<br/>(см. инструкцию по эксплуатации этого устройства).</li> </ul>                                                                                                  |

### Низкое качество снимка

| Неисправность                                       | Способ устранения                                                                                                    |  |  |
|-----------------------------------------------------|----------------------------------------------------------------------------------------------------|--|--|
| Снимок слишком<br>темный или<br>недоэкспонированный | <ul> <li>Используйте параметр Fill flash (Заполняющая<br/>вспышка) стр. 13 или смените положение так, чтобы<br/>объект не освещался сзади.</li> </ul>                                                                                  |  |  |
|                                                     | Смените положение так, чтобы расстояние до объекта<br>не превышало диапазона эффективной работы<br>вспышки (см. стр. 13).                                                                                                    |  |  |
|                                                     | Для автоматической установки экспозиции<br>и выполнения фокусировки нажмите кнопку затвора до<br>половины и удерживайте ее. Когда индикатор<br>готовности загорится зеленым, нажмите кнопку<br>затвора до конца для выполнения съемки. |  |  |
|                                                     | <ul> <li>Увеличьте значение параметра Exposure Compensation<br/>(Экспокоррекция) (стр. 15) и повторите попытку.</li> </ul>                                                                                                    |  |  |
| Снимок слишком                                      | Отключите вспышку (стр. 13).                                                                                                    |  |  |
| светлый                                             | Смените положение так, чтобы расстояние до объекта<br>не превышало диапазона эффективной работы<br>вспышки (см. стр. 13).                                                                                                    |  |  |
|                                                     | Для автоматической установки экспозиции<br>и выполнения фокусировки нажмите кнопку затвора до<br>половины и удерживайте ее. Когда индикатор<br>готовности загорится зеленым, нажмите кнопку<br>затвора до конца для выполнения съемки. |  |  |
|                                                     | Уменьшите значение параметра Exposure<br>Compensation (Экспокоррекция) (стр. 15) и повторите<br>попытку.                                                                                                    |  |  |
| Снимок нечеткий                                     | Для автоматической установки экспозиции<br>и выполнения фокусировки нажмите кнопку затвора до<br>половины и удерживайте ее. Когда индикатор<br>готовности загорится зеленым, нажмите кнопку<br>затвора до конца для выполнения съемки. |  |  |
|                                                     | Убедитесь, что при съемке объекта, находящегося на<br>расстоянии более 60 см, для фотокамеры не<br>установлен режим Close-up (Крупный план).                                                                                           |  |  |
|                                                     | <ul> <li>Поместите фотокамеру на ровную устойчивую<br/>поверхность или используйте штатив.</li> </ul>                                                                                                    |  |  |
|                                                     | Протрите объектив (стр. 53).                                                                                                    |  |  |

### Сообщения на дисплее фотокамеры

| Сообщение                                                                                                    | Причина                                                                                 | Решение                                                                                                    |
|----------------------------------------------------------------------------------------------------|-----------------------------------------------------------------------------------------|----------------------------------------------------------------------------------------------------|
| No images to display<br>(Нет изображений)                                                                                                    | На данном накопителе<br>снимки отсутствуют.                                             | Измените параметр накопителя<br>для снимков (стр. 17).                                                                                                    |
| Memory card requires<br>formatting<br>(Необходимо<br>отформатировать<br>карту памяти)                                                                                                    | Карта неисправна или<br>отформатирована для<br>работы с другой<br>цифровой фотокамерой. | Вставьте новую (стр. 7) или<br>форматируйте имеющуюся карту<br>памяти (стр. 22).<br>Внимание. При форматировании<br>карты памяти удаляются все                                                                    |
| Memory card cannot<br>be read (Please format<br>memory card or insert<br>another card) (Карта<br>памяти недоступна<br>для чтения<br>(Отформатируйте эту<br>или вставьте другую<br>карту памяти)) |                                                                                         | снимки и видео, включая<br>защищенные файлы.                                                                                                    |
| Remove USB cable in<br>camera (Отсоедините<br>кабель USB от<br>фотокамеры)<br>Restart computer if<br>needed (При<br>необходимости<br>перезагрузите<br>компьютер)                                 | К фотокамере,<br>установленной<br>в док-станции,<br>подключен кабель USB.               | Отсоедините кабель USB от<br>фотокамеры.                                                                                                    |
| Internal memory<br>requires formatting<br>(Необходимо<br>отформатировать<br>встроенную память)                                                                                                   | Встроенная память<br>фотокамеры<br>повреждена.                                          | Отформатируйте встроенную<br>память (стр. 22).<br>Внимание. При форматировании<br>удаляются все снимки и видео,<br>включая защищенные файлы.                                                                      |
| Internal memory<br>cannot be read (Please<br>format internal<br>memory) (Встроенная<br>память недоступна<br>для чтения<br>(Отформатируйте<br>встроенную память))                                 |                                                                                         | (при форматировании<br>встроенной памяти удаляются<br>также адреса электронной почты,<br>названия альбомов и избранное.<br>Для их восстановления см.<br>справку для программного<br>обеспечения Kodak EasyShare.) |

| Сообщение                                                                                                    | Причина                                                                                                    | Решение                                                                                                    |
|----------------------------------------------------------------------------------------------------|----------------------------------------------------------------------------------------------------|----------------------------------------------------------------------------------------------------|
| No memory card (Files<br>not copied) (Карта<br>памяти отсутствует<br>(Невозможно<br>копировать файлы))                                                            | Карта памяти не<br>установлена<br>в фотокамеру. Снимки не<br>были скопированы.                                                                                | Вставьте карту памяти (стр. 7).                                                                                                  |
| Not enough space to<br>copy files (Files not<br>copied)<br>(Недостаточно места<br>для копирования<br>файлов (Невозможно<br>копировать файлы))                     | На накопителе для<br>снимков (во встроенной<br>памяти или на карте<br>памяти), на который<br>выполняется<br>копирование,<br>недостаточно свободного<br>места. | Удалите снимки с накопителя, на<br>который выполняется<br>копирование (стр. 24), или<br>вставьте новую карту памяти<br>(стр. 7). |
| Memory card is locked<br>(Insert new memory<br>card) (Карта памяти<br>заблокирована<br>(Вставьте новую<br>карту памяти))                                          | Карта памяти защищена<br>от записи.                                                                                                    | Вставьте новую карту памяти<br>(стр. 7) или выберите в качестве<br>накопителя для снимков<br>встроенную память (стр. 17).        |
| Read-only memory<br>card, change to<br>internal memory to<br>capture (Карта памяти<br>доступна только для<br>чтения, для съемки<br>выберите<br>встроенную память) |                                                                                                    |                                                                                                    |

| Сообщение                                                                                                    | Причина                                                                                                    | Решение                                                                                                    |
|----------------------------------------------------------------------------------------------------|----------------------------------------------------------------------------------------------------|----------------------------------------------------------------------------------------------------|
| Recording stopped<br>due to slow memory<br>card (Запись<br>остановлена из-за<br>низкой скорости<br>записи на карту<br>памяти)<br>Do not remove card<br>until processing<br>complete (Не<br>извлекайте карту<br>памяти до<br>завершения<br>процесса обработки<br>данных) | Карта памяти SD/MMC не<br>поддерживает скорость<br>записи.<br>Скорость обработки<br>видео для карт памяти<br>более ранних моделей<br>ниже, чем более новых<br>карт. | Вставьте новую карту памяти<br>(стр. 7) или выберите в качестве<br>накопителя для снимков<br>встроенную память (стр. 17). |
| Memory card speed is<br>slow (Низкая<br>скорость записи на<br>карту памяти)<br>Record video in<br>internal memory or<br>change card<br>(Запишите видео во<br>встроенную память<br>или замените карту<br>памяти)                                                         |                                                                                                    |                                                                                                    |
| Date and time have<br>been reset (Выполнен<br>сброс даты<br>и времени)                                                                                                    | Фотокамера включается<br>впервые; элементы<br>питания не подключены<br>в течение длительного<br>срока; или элементы<br>питания полностью<br>разряжены.              | Переустановите часы (стр. 6).                                                                                             |

| Сообщение                                                                                                    | Причина                                                                                                    | Решение                                                                                                    |
|----------------------------------------------------------------------------------------------------|----------------------------------------------------------------------------------------------------|----------------------------------------------------------------------------------------------------|
| No address book on<br>camera (Connect with<br>computer to import<br>address book)<br>(Отсутствие адресной<br>книги в памяти<br>фотокамеры<br>(Подключите<br>к компьютеру для<br>импорта адресной<br>книги))                          | Адреса электронной<br>почты не были<br>скопированы из памяти<br>компьютера в память<br>фотокамеры.                                                                                                    | Создайте адресную книгу на<br>компьютере и скопируйте ее. См.<br>справку для программного<br>обеспечения Kodak EasyShare.    |
| No album names on<br>camera (Connect with<br>computer to import<br>album names) (Нет<br>названий альбомов<br>в памяти<br>фотокамеры<br>(Подключите<br>к компьютеру для<br>импорта названий<br>альбомов))                             | Названия альбомов не<br>были скопированы из<br>памяти компьютера<br>в память фотокамеры.                                                                                                    | Создайте названия альбомов на<br>компьютере и скопируйте их. См.<br>справку для программного<br>обеспечения Kodak EasyShare. |
| Сап only mark image<br>with 32 album names.<br>Only the first 32 album<br>names will be saved<br>(Снимок можно<br>отметить не более<br>чем для 32 названий<br>альбомов. Будут<br>сохранены только<br>первые 32 названия<br>альбомов) | Снимок уже был отмечен<br>для максимального<br>количества (32) названий<br>альбомов.<br>ПРИМЕЧАНИЕ.<br>Названия альбомов,<br>ранее присвоенные<br>снимку, сохраняются,<br>даже если снимок не<br>содержится в текущем<br>файле альбома<br>фотокамеры. | Удалите одно или несколько<br>названий альбомов, присвоенных<br>снимку (стр. 26).                                            |

| Сообщение                                                                                                    | Причина                                                                                                    | Решение                                                                       |
|----------------------------------------------------------------------------------------------------|----------------------------------------------------------------------------------------------------|-------------------------------------------------------------------------------|
| High camera<br>temperature. (Camera<br>will be turned off.)<br>(Высокая<br>температура работы<br>фотокамеры.<br>(Фотокамера будет<br>выключена.)) | Температура внутри<br>фотокамеры слишком<br>высока для нормального<br>функционирования.<br>Индикатор видоискателя<br>загорается красным,<br>и фотокамера<br>отключается. | Не включайте фотокамеру, пока<br>она не остынет, затем снова<br>включите ее.  |
| Unrecognized file<br>format (Неизвестный<br>формат файла)                                                                                         | Фотокамера не может<br>распознать формат<br>снимка.                                                                                                    | Выполните перенос снимка на компьютер (стр. 37) или удалите снимок (стр. 24). |
| Camera error #XXXX.<br>See user's guide.<br>(Ошибка фотокамеры<br>#XXXX. См.<br>инструкцию по<br>эксплуатации)                                    | Обнаружена ошибка.                                                                                                    | Отключите дисковый<br>переключатель режима, затем<br>снова включите.          |

### Состояние индикатора готовности фотокамеры

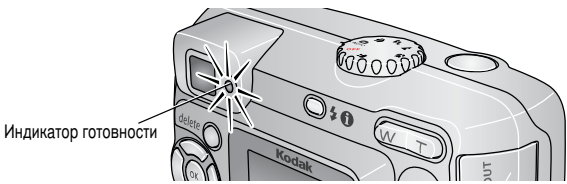

| Состояние                                           | Причина/Решение                                                           |
|-----------------------------------------------------|---------------------------------------------------------------------------|
| Индикатор<br>готовности постоянно<br>горит зеленым. | Фотокамера включена; можно выполнять фото-<br>и видеосъемку.              |
|                                                     | Кнопка затвора нажата до половины. Фокусировка<br>и экспозиция выполнены. |
| Индикатор<br>готовности мигает<br>зеленым.          | Выполняется обработка и сохранение снимка в память<br>фотокамеры.         |
|                                                     | Выполняется перенос снимков на компьютер; фотокамера подключена.          |
|                                                     | Выполняется обновление микропрограммы фотокамеры.                         |

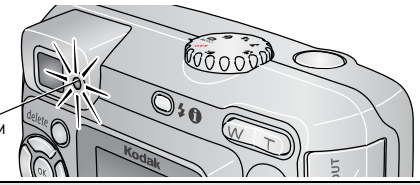

Индикатор готовности

| Состояние                                                                  | Причина/Решение                                                                                                    |
|----------------------------------------------------------------------------|----------------------------------------------------------------------------------------------------|
| Индикатор<br>готовности мигает<br>желтым.                                  | Вспышка не заряжена. Подождите. Продолжите съемку, когда индикатор перестанет мигать и загорится зеленым.                                                                                                    |
|                                                                            | Автоэкспозиция и автофокусировка не зафиксированы.<br>Отпустите кнопку затвора и перекомпонуйте снимок.                                                                                                    |
| Индикатор<br>готовности постоянно<br>горит красным.                        | Встроенная память или карта памяти фотокамеры<br>заполнена.<br>Перенесите снимки на компьютер (стр. 37), удалите снимки<br>из памяти фотокамеры (стр. 24), выберите другой<br>накопитель для снимков (стр. 17) или вставьте карту<br>с достаточным объемом памяти (стр. 7). |
|                                                                            | Выполняется обработка данных фотокамерой. Подождите.<br>Возобновите съемку, когда индикатор загорится зеленым.                                                                                                    |
|                                                                            | Карта памяти доступна только для чтения. Выберите<br>в качестве накопителя для снимков встроенную память<br>(стр. 17) или используйте другую карту памяти.                                                                                                    |
|                                                                            | Память DRAM фотокамеры заполнена, видеосъемка<br>остановлена. Для возобновления записи выберите<br>в качестве накопителя встроенную память или карту памяти<br>SD/MMC.                                                                                                    |
| Индикатор<br>готовности мигает<br>красным,<br>и фотокамера<br>отключается. | Вставьте новые элементы питания. Перед вставкой аккумуляторов их требуется зарядить (стр. 2 и стр. 3).                                                                                                    |

### Если неисправности не удалось устранить

Посетите web-узел www.kodak.com/go/cx7220support или см. Глава 8, Справка и поддержка.

## 8 Справка и поддержка

### Полезные ссылки в сети Интернет

| Справка по работе с фотокамерой                                                                  | www.kodak.com/go/cx7220support     |
|--------------------------------------------------------------------------------------------------|------------------------------------|
| Справка по работе с операционной<br>системой Windows и цифровыми<br>снимками                     | www.kodak.com/go/pcbasics          |
| Загрузка новых версий программного<br>обеспечения и микропрограммы<br>фотокамеры                 | www.kodak.com/go/cx7220downloads   |
| Оптимизация параметров принтера для<br>получения более естественных<br>и насыщенных цветов       | www.kodak.com/go/onetouch          |
| Информация о технической поддержке<br>фотокамеры, программном обеспечении,<br>аксессуарах и т.д. | www.kodak.com/go/support           |
| Приобретение аксессуаров для<br>фотокамеры                                                       | www.kodak.com/go/cx7220accessories |
| Регистрация фотокамеры                                                                           | www.kodak.com/go/register          |
| Просмотр интерактивных руководств                                                                | www.kodak.com/go/howto             |

### Справка по программному обеспечению

Нажмите кнопку Help (Справка) в программном обеспечении Kodak EasyShare. Информацию о подключении фотокамеры к компьютеру можно найти также в руководстве на компакт-диске.

## Телефонные номера служб технической поддержки

При возникновении вопросов относительно работы программного обеспечения или фотокамеры, обратитесь в службу технической поддержки.

### Перед звонком в службу технической поддержки

Подключите фотокамеру, док-станцию и док-станцию принтера к компьютеру. Находитесь рядом с компьютером и будьте готовы предоставить следующую информацию:

- Модель компьютера
   Объем свободного пространства на жестком диске
- Операционная система
- Версия программного обеспечения Kodak EasyShare
- Тип и тактовая частота процессора (МГц)
- Серийный номер фотокамеры
- Объем памяти (Мб)
- Точная формулировка полученного сообщения об ошибке

| Австралия           | 1800 147 701    | Новая Зеландия                             | 0800 440 786     |
|---------------------|-----------------|--------------------------------------------|------------------|
| Австрия             | 0179 567 357    | Норвегия                                   | 23 16 21 33      |
| Бельгия             | 02 713 14 45    | Португалия                                 | 021 415 4125     |
| Бразилия            | 0800 150000     | Сингапур                                   | 800 6363 036     |
| Великобри-<br>тания | 0870 243 0270   | Таиланд                                    | 001 800 631 0017 |
| Германия            | 069 5007 0035   | Тайвань                                    | 0800 096 868     |
| Гонконг             | 800 901 514     | Филиппины                                  | 1 800 1 888 9600 |
| Греция              | 00800 441 25605 | Финляндия                                  | 0800 1 17056     |
| Дания               | 3 848 71 30     | Франция                                    | 01 55 1740 77    |
| Индия               | 91 22 617 5823  | Швейцария                                  | 01 838 53 51     |
| Ирландия            | 01 407 3054     | Швеция                                     | 08 587 704 21    |
| Испания             | 91 749 76 53    | Япония                                     | 03 5644 5050     |
| Италия              | 02 696 33452    | Соединенные Штаты Америки                  | 1 800 235 6325   |
| Канада              | 1 800 465 6325  | За пределами Соединенных<br>Штатов Америки | 585 726 7260     |
| Китай               | 800 820 6027    | Международная телефонная<br>линия          | +44 131 458 6714 |
| Корея               | 00798 631 0024  | Международный номер факса                  | +44 131 458 6962 |
| Нидерланды          | 020 346 9372    |                                            |                  |

Последнюю информацию можно найти на web-узле http://www.kodak.com/US/en/digital/contacts/DAIInternationalContacts.shtml

## 9 Приложение

### Технические характеристики фотокамеры

С дополнительными техническими характеристиками можно ознакомиться на web-yзле www.kodak.com/go/cx7220support.

| Технические характеристики цифровой фотокамеры СХ7220             |                                                                                                    |  |
|-------------------------------------------------------------------|----------------------------------------------------------------------------------------------------|--|
| CCD                                                               |                                                                                                    |  |
| CCD                                                               | 1/3,2 дюйма CCD, форматное соотношение 4:3                                                                                          |  |
| Размер получаемого<br>изображения (режим<br>качества изображения) | Best (Наивысшее) ★★★ 1632 x 1232 (2,0 М) пиксел<br>Best (3:2) (Наивысшее (3:2)) ★★★ 1632 x 1088 (1,8 М)<br>пиксел                   |  |
|                                                                   | Better (Высокое) ★ 🛧 1184 х 896 (1,0 М) пиксел                                                                                      |  |
|                                                                   | Good (Хорошее) ★ 816 х 624 (0,5 М) пиксел                                                                                           |  |
| Дисплей                                                           |                                                                                                    |  |
| Цветной дисплей                                                   | 1,5 дюйма (37 мм), ЖКД, 280 x 220 (62 К) пиксел                                                                                     |  |
| Видоискатель                                                      | Оптический видоискатель, тип Reverse Galilean                                                                                       |  |
| Предварительный<br>просмотр                                       | Скорость съемки: 20 кадр/с<br>Обзор: 99%. Автоэкспозиция, автоматический баланс<br>белого                                           |  |
| Объектив                                                          |                                                                                                    |  |
| Съемочный объектив                                                | Объектив с оптическим зумом 2Х, 39 - 78 мм<br>(эквивалент 35 мм пленочной фотокамеры), f/3,8<br>(Широкоугольный) - f/5,0 (Телефото) |  |

| Технические характеристики цифровой фотокамеры СХ7220 |                                                                                                    |  |
|-------------------------------------------------------|----------------------------------------------------------------------------------------------------|--|
| Фокусировка                                           | Сепter Spot AF (Точечный по центру)<br>AF (автофокусировка) фиксируется при нажатии<br>наполовину кнопки затвора в режимах как фото-, так<br>и видеосъемки<br>Рабочий диапазон:<br>50 см - бесконечный в режиме широкоугольный<br>и телефото (нормальный)<br>10 - 60 см - в режиме широкоугольный (макросъемка)<br>20 - 60 см - в режиме телефото (макросъемка)<br>В режиме Landscape (Пейзаж) устанавливается<br>бесконечный фокус |  |
| Цифровой зум                                          | Непрерывный, 1,0 - 3,0Х с шагом 0,1Х, начиная<br>с коэффициента оптического зума 2Х<br>Не поддерживается в режиме видеосъемки                                                                                                    |  |
| Резьба на объективе для<br>аксессуаров                | Отсутствует                                                                                                    |  |
| Барьер для объектива                                  | Находится внутри фотокамеры.                                                                                                    |  |
| Замер                                                 |                                                                                                    |  |
| Замер экспозиции                                      | TTL-AE<br>Center-weighted AE (Центровзвешенный)<br>AE (в режиме фотосъемки) блокируется при нажатии<br>наполовину кнопки затвора, Continuous AE (в режимах<br>видеосъемки и предварительного просмотра)                                                                                                    |  |
| Диапазон замера                                       | диапазон автоэкспозиции:<br>LV от 6,8 до 15,5 при ISO 100 (Auto (Авто) в режиме<br>широкоугольный, вспышка отключена)<br>LV от 7,6 до 15,5 при ISO 100 (Auto (Авто) в режиме<br>телефото, вспышка отключена)                                                                                                    |  |
| Режим экспозиции                                      | Запрограммированные режимы автоэкспозиции: Auto<br>(Авто), Landscape (Пейзаж), Night (Ночной), Portrait<br>(Портрет), Macro (Макросъемка)<br>Экспокоррекция: ±2,0 EV с шагом 0,5 EV                                                                                                    |  |
| Скорость затвора                                      | Механический затвор с электронным управлением ССD 1/3200 - 1/2 сек.                                                                                                    |  |
| Светочувствительность<br>по ISO                       | Автоматическая: 100 - 200 (в режиме фотосъемки; 140<br>со вспышкой);<br>100 - 800 (в режиме видеосъемки)                                                                                                    |  |

| Технические характеристики цифровой фотокамеры СХ7220                                                        |                                                                                                    |  |
|----------------------------------------------------------------------------------------------------|----------------------------------------------------------------------------------------------------|--|
| Вспышка                                                                                                    |                                                                                                    |  |
| Электронная вспышка                                                                                          | Ведущее число 9 при ISO 100                                                                                                    |  |
|                                                                                                    | Автоматический режим вспышки с предварительной<br>вспышкой                                                                                                    |  |
|                                                                                                    | Рабочий диапазон при ISO 140:                                                                                                    |  |
|                                                                                                    | 0,5 - 2,8 м при режиме широкоугольный                                                                                                    |  |
|                                                                                                    | 0,5 - 2,1 м при режиме телефото                                                                                                    |  |
| Режимы вспышки                                                                                               | Авто, Заполняющая, Компенсация "красных глаз", Выкл.                                                                                                    |  |
| Съемка                                                                                                    |                                                                                                    |  |
| Режимы съемки                                                                                                | Auto (Авто), Portrait (Портрет), Night (Ночной), Landscape<br>(Пейзаж), Close-up (Крупный план), Video (Видео)                                                                       |  |
| Дисковый переключатель<br>режима                                                                             | Предназначен для выбора режима съемки                                                                                                    |  |
| Режим Burst (Серия)                                                                                          | Максимум 3 снимка, 2,0 кадр/с                                                                                                    |  |
|                                                                                                    | AE, AF, AWB выполняются только для первого кадра                                                                                                    |  |
| Видеосъемка                                                                                                  | Размер изображения: 320 х 240                                                                                                    |  |
|                                                                                                    | Скорость съемки: 15 кадр/с                                                                                                    |  |
| Формат файла                                                                                                 | Фото: JPEG/EXIF 2.21 <i>Exif Print</i> , структура файла DCF                                                                                                    |  |
| изображения                                                                                                  | Видео: QuickTime (CODEC: motion JPEG)                                                                                                    |  |
| Накопитель для снимков                                                                                       | Приобретаемая отдельно карта памяти<br>MMC или SD <b>52</b>                                                                                                    |  |
|                                                                                                    | (Логотип SD является торговой маркой ассоциации SD Card Association.)                                                                                                    |  |
| Емкость встроенного<br>накопителя                                                                            | 16 Мб встроенной памяти                                                                                                    |  |
| Обзор                                                                                                    |                                                                                                    |  |
| Быстрый просмотр                                                                                             | Да                                                                                                    |  |
| Видеовыход                                                                                                   | Выбирается пользователем: NTSC или PAL                                                                                                    |  |
| Питание                                                                                                    |                                                                                                    |  |
| 2 неперезаряжаемые бата<br>батарейки размера АА, 2 н<br>АА, батарейка CRV3, нике<br>переменного тока на 3 В, | арейки размера АА для начала работы, 2 литиевых<br>икель-металл-гидридных (Ni-MH) аккумулятора размера<br>ль-металл-гидридный (Ni-MH) аккумулятор; адаптер<br>приобретаемый отдельно |  |

L

#### Технические характеристики цифровой фотокамеры СХ7220

#### Связь с компьютером

USB 2.0 (протокол PIMA 15740), с помощью кабеля USB, док-станции EasyShare для цифровой фотокамеры или принтера

#### Языки

английский/французский/немецкий/испанский/итальянский/португальский/китайский/корейский

| Другие функции                       |                                                    |
|--------------------------------------|----------------------------------------------------|
| Self Timer (Автоспуск)               | 10 секунд                                          |
| Баланс белого                        | Auto (Авто)                                        |
| Автоматическое<br>отключение питания | Да. 8 минут                                        |
| Цветовые режимы                      | Цветной, черно-белый; сепия                        |
| Добавление даты                      | Отсутствует, YYYYMMDD, MMDDYYYY, DDMMYYYY          |
| Крепление штатива                    | 1/4 дюйма                                          |
| Размер                               | 104 мм х 41,6 мм х 66,6 мм при выключенном питании |
| Bec                                  | 175 г без аккумулятора и карты                     |

## Советы, меры предосторожности, обслуживание

- Всегда соблюдайте основные меры предосторожности. См. брошюру "Инструкции по технике безопасности", прилагаемую к фотокамере.
- Не допускайте контакта химических веществ, например, лосьона для загара, с цветными поверхностями фотокамеры.
- При использовании фотокамеры в экстремальных погодных условиях или подозрении, что внутрь фотокамеры попала вода, выключите фотокамеру и извлеките аккумулятор и карту. Перед дальнейшей эксплуатацией фотокамеры просушите все ее компоненты в течение не менее 24 часов. Если неполадки не устранены, обратитесь в службу технической поддержки (см. стр. 48).

- Чистка объектива или дисплея фотокамеры:
  - Для удаления пыли и загрязнений осторожно подуйте на объектив или дисплей фотокамеры.
  - 2 Для чистки объектива или дисплея фотокамеры пользуйтесь мягкой материей или специальной тканью.

Не используйте материалы, не предназначенные для чистки объектива. Во избежание появления царапин не используйте для чистки объектива или дисплея фотокамеры химически обработанную ткань, предназначенную для чистки стекол очков.

- Протирайте корпус камеры чистой сухой тканью. Не используйте для чистки камеры или ее деталей жесткие, грубые материалы или органические растворители.
- Подсоединяйте штатив непосредственно к фотокамере; не подсоединяйте штатив к док-станции фотокамеры или принтера.
- В некоторых странах действуют соглашения на техническое обслуживание. Для получения дополнительных сведений обратитесь к дилеру компании Kodak.
- Для получения сведений по утилизации цифровой фотокамеры обращайтесь в местные сервисные центры. В США можно посетить web-узел корпорации Electronics Industry Alliance по адресу www.eiae.org или web-узел компании Kodak по адресу www.kodak.com/go/cx7220support.

### Емкость накопителей для снимков

Размеры файлов изображений могут быть различными. Реальное количество снимков или видео может быть больше или меньше количества, указанного в таблице.

### Емкость накопителей для снимков

|                                        | Приблизительное количество снимков |                                 |                     |                   |
|----------------------------------------|------------------------------------|---------------------------------|---------------------|-------------------|
|                                        | Best<br>(Наивысшее)                | Best (3:2)<br>(Наивысшее (3:2)) | Better<br>(Высокое) | Good<br>(Хорошее) |
|                                        | $\star\star\star$                  | ***                             | $\star\star$        | $\star$           |
| 16 Мб встроенной<br>памяти             | 25                                 | 27                              | 47                  | 95                |
| Карта памяти SD/MMC<br>емкостью 16 Мб  | 28                                 | 30                              | 53                  | 106               |
| Карта памяти SD/MMC<br>емкостью 32 Мб  | 56                                 | 60                              | 106                 | 212               |
| Карта памяти SD/MMC<br>емкостью 64 Мб  | 112                                | 120                             | 212                 | 424               |
| Карта памяти SD/MMC<br>емкостью 128 Мб | 224                                | 240                             | 424                 | 848               |

### Емкость накопителей для видео

|                                     | Продолжительность видео<br>(минут/секунд) |
|-------------------------------------|-------------------------------------------|
| 16 Мб встроенной памяти             | 46 сек.                                   |
| Карта памяти SD/MMC емкостью 16 Мб  | 53 сек.                                   |
| Карта памяти SD/MMC емкостью 32 Мб  | 1 мин., 50 сек.                           |
| Карта памяти SD/MMC емкостью 64 Мб  | 3 мин., 44 сек.                           |
| Карта памяти SD/MMC емкостью 128 Мб | 7 мин., 31 сек.                           |

ПРИМЕЧАНИЕ. Скорость обработки видео для карт памяти более ранних моделей ниже, чем более новых карт. Для карт более ранних версий время записи может быть ограничено до 60 секунд.

Карты SD/MMC и другие аксессуары можно купить у дилера компании Kodak или на web-узле www.kodak.com/go/cx7220accessories.

### Функции экономии энергии

| Время<br>простоя | Фотокамера                            | Для возврата в рабочий режим                                      |
|------------------|---------------------------------------|-------------------------------------------------------------------|
| 1 минута         | Выключение<br>дисплея.                | Нажмите кнопку ОК.                                                |
| 8 минут          | Автоматическое<br>выключение питания. | Нажмите любую кнопку (вставьте или извлеките карту).              |
| 3 часа           | Выключение<br>фотокамеры.             | Отключите дисковый переключатель<br>режима, затем снова включите. |

### Обновление программного обеспечения и микропрограммы

Загрузка новых версий программного обеспечения, содержащегося на компакт-диске с программным обеспечением Kodak EasyShare, и микропрограммы фотокамеры (программы, выполняемой на фотокамере). Информацию о новых версиях программного обеспечения можно найти также на web-ysne www.kodak.com/go/cx7220downloads.

### Информация о соответствии требованиям

### Соответствие стандартам FCC

Цифровая фотокамера Kodak EasyShare CX7220 Проверено и признано соответствующей стандартам FCC. ДЛЯ ИСПОЛЬЗОВАНИЯ ДОМА ИЛИ В ОФИСЕ

Данное оборудование было проверено и признано соответствующим ограничениям для цифровых устройств класса В в соответствии с частью 15 правил FCC. Эти ограничения разработаны с целью обеспечения защиты от вредного излучения устройства в жилой зоне.

Данное оборудование вырабатывает, использует и может излучать энергию в диапазоне высоких частот, поэтому при установке и использовании с нарушением инструкций оно может стать причиной радиопомех. Однако не существует гарантии, что, будучи правильно установленным, данное устройство не будет являться источником помех. Если устройство вызывает помехи теле- и радиоприема, наличие которых определяется путем включения и выключения устройства, пользователь может попытаться уменьшить влияние помех, выполнив следующие действия: 1) изменить направление или местоположение приемной антенны; 2) увеличить расстояние между устройством и приемником; 3) подключить устройство и приемник в сетевые розетки разных цепей питания; 4) обратиться к торговому агенту или к специалисту по теле/радиооборудованию для получения дополнительных советов.

Изменения или модификации, явно не одобренные стороной, ответственной за соответствие техническим условиям, могут привести к лишению пользователя прав на эксплуатацию данного оборудования. Если к изделию прилагаются экранированные интерфейсные кабели или где-либо определено, что при установке этого изделия следует использовать дополнительные компоненты или аксессуары, то их следует обязательно использовать, чтобы выполнить нормативные требования FCC.

### **Canadian DOC statement**

**DOC Class B Compliance** — This Class B digital apparatus complies with Canadian ICES-003.

**Observation des normes-Class B** — Cet appareil numérique de la classe B est conforme à la norme NMB-003 du Canada.

### Указатель

### A

auto (авто) вспышка, 13 режим съемки, 10

### В

burst (серия), 16

### С

Canadian compliance, 57 color mode (цветовой режим), 17

### D

date & time (дата и время), 20 отображение в видео, 21 печать на снимках, 21 date stamp (добавление даты), 21

### E

exposure compensation (экспокоррекция), 15

#### I

image storage (накопитель для снимков) параметр для накопителя для снимков, 17

### L

language (язык), 21 liveview (синхронный просмотр), 20 использование, 11 установка включения/отключения по умолчанию, 20

#### М

Macintosh OS требования к системе, 30 установка программного обеспечения на, 31 magnify (увеличить) (снимок), 25 menu (меню) кнопка, іі, 15

#### Ν

NTSC, настройка параметра video out (видеовыход), 21, 28

### 0

orientation sensor (датчик ориентации), 21

#### Ρ

PAL, настройка параметра video out (видеовыход), 21, 28 picture quality (качество снимка), 16 play video (воспроизведение видео), 24

#### R

return (возврат), 20 review (обзор) кнопка, іі, 23 меню, 25

### S

self timer (автоспуск) использование, 18 set album (определить альбом), 17, 19 setup menu (меню настройки), 20 share (распространение) кнопка, іі, 11, 33 меню, 33 slide show (слайд-шоу), 27

#### U

URL, web-узлы Kodak, 48

### ۷

video date display (отображение даты в видео), 21 video length (продолжительность видео), 17 video out (видеовыход), 21

#### W

web-узлы Kodak, 48

### A

автоматический ждущий режим, 56 автоспуск индикатор, і аксессуары батарейки, 2, 3 док-станция, 4 док-станция принтера, 4, 38 кабель аудио/видео (A/V), 28 карта памяти SD/MMC, 7 покупка, 48 преобразователь переменного тока, 4 альбом, отметка снимков/видео для, 19, 26

### Б

батарейка CRV3 примерный срок службы, 3 установка, 2 батарейки меры предосторожности и обращение, 3 прилагаемые, 1, 2 увеличение срока службы, 4 установка, 2 батарейки АА примерный срок службы, 3 установка, 2

#### В

видео емкость накопителей, 54 защита, 26 изменение настроек для, 15 индикатор записи, і копирование, 29 отметка, 19, 26 отображение даты и времени в. 21 отправка отмеченных по электронной почте, 34 перенос на компьютер, 37 проверка настроек для, 7 просмотр, 23, 24 просмотр по телевизору, 28 съемка, 9 удаление, 24 установка времени записи, 17 видоискатель, іі использование дисплея фотокамеры как, 11 объектив, і включение/выключение фотокамеры, 5 внешнее видеоустройство настройка параметра video out (видеовыход), 21 просмотр снимков/видео, 28 время, установка, 6 вспышка, і диапазон работы, 13 использование, 13 настройки, 13 отключение, 13 вспышка с компенсацией "красных глаз", 13 вставка батарейки, 2 карта памяти SD/MMC, 7

встроенная память емкость накопителя, 54 установка в качестве накопителя для снимков, 17 форматирование, 22 выключение, автоматическое, 56

### Д

дата и время установка, 6 дисковый переключатель режима, і, 5 значки, 10 дисплей фотокамеры всегда включен/отключен (установка значения по умолчанию для режима liveview (синхронный просмотр)), 20 значки, 7 использование как видоискателя, 11 просмотр снимков/видео, 23 сообщения об ошибках, 42 дисплей, фотокамера. См. дисплей фотокамеры док-станция, 4 принтер, 4, 38 съемная панель. 1 фиксатор/разъем на фотокамере, ііі фотокамера, 4 док-станция принтера, 4, 28, 38 фиксатор/разъем на фотокамере, ііі док-станция фотокамеры фиксатор/разъем на фотокамере, ііі

#### E

емкость накопителей батарейки, 3 встроенная память/карта памяти, 54

#### Ж

ЖКД (жидкокристаллический дисплей). См. дисплей фотокамеры

### 3

загрузка программное обеспечение, 31 загрузка снимков, 37 заполняющая вспышка, 13 затвор задержка автоспуска, 18 кнопка, і, 9 устранение неполадок, 40 захват, і, іі защита снимков/видео, 26 значки setup menu (меню настройки), 20 дисковый переключатель режима, 10 дисплей фотокамеры, 7 меню review (обзор), 25 меню share (распространение), 33 3YM кнопка, іі, 12 оптический, 12 цифровой, 12

#### И

избранное, отметка, 35 индикатор self timer (автоспуск), i, 18 автоспуск видео, i готовность, ii, 46 индикатор готовности, ii состояние/устранение неполадок, 46 информация о снимках/видео, 29 о фотокамере, 22

### К

кабель USB, 1, 37 аудио/видео (A/V), 28 кабель USB, 1 перенос снимков, 37 подключение фотокамеры и компьютера, 37 порт фотокамеры, ііі карта памяти ММС вставка. 7 емкость накопителей, 54 печать с. 38 разъем, ііі установка в качестве накопителя для снимков, 17 форматирование, 22 карта памяти SD/MMC вставка, 7 емкость накопителей, 54 печать с. 38 разъем, ііі установка в качестве накопителя для снимков, 17 форматирование, 22 кистевой ремешок место крепления, і прикрепление (рисунок), 1 кнопка delete (удалить), ii, 11 menu (меню), іі, 15 OK, ii review (обзор), ii, 23 share (распространение), іі, 11, 33

включение/отключение, і, 5 вспышка/состояние, іі, 7, 13 затвор, і, 9 зум, іі, 12 OK, 5 перенос, 1 регулятор, іі кнопка delete (удалить), ii, 11 кнопка вспышки/состояния, іі, 7, 13 кнопка затвора использование, 9 кнопка ОК, іі, 5 кнопка переноса, 1 кнопка режима телефото, ii, 12 кнопка режима широкоугольный, іі, 12 Кнопки регулятора, іі компьютер перенос снимков на, 37 подключение фотокамеры, 37 требования к системе, 30 установка программного обеспечения, 31 устранение неполадок подключения, 40 копирование снимков/видео из памяти на карту памяти и наоборот, 29 на компьютер, 37 крепление для штатива, ііі

### Л

литиевые батарейки, примерный срок службы, 3

#### М

меню review (обзор), 25 setup menu (меню настройки), 20 share (распространение), 33 меры предосторожности батарейка, 3 фотокамера, 53 микропрограмма обновление, 56 поиск версии на фотокамере, 22 микрофон, і мусорный бак, удаление, 11

#### Η

накопитель для снимков, 17 емкость, 54 карта памяти SD/MMC, 7 настройка вспышка, 13 никель-металл-гидридные (Ni-MH) аккумуляторы примерный срок службы, 3 установка (аккумулятор), 2

### 0

о фотокамере. см. информация обновление программного обеспечения, микропрограммы, 56 обслуживание и поддержка, номера телефонов, 48 обслуживание, фотокамера, 53 объектив. і чистка. 54 операционная система Windows требования к системе, 30 установка программного обеспечения на, 31 оптический зум, 12 отметка для альбомов, 19, 26 для печати, 33 для электронной почты, 34 избранное, 35 когда отмечать, 33

отпечатки снимков по сети, заказ, 38 отправка снимков/видео по электронной почте, 34

### Π

память вставка карты, 7 встроенная, 17 емкость накопителей, 54 накопитель для снимков, 17 съемная карта памяти, 17 параметр burst (серия), 16 color mode (цветовой режим), 17 date stamp (добавление даты), 21 exposure compensation (экспокоррекция), 15 image storage (накопитель для снимков), 17 language (язык), 5 liveview (синхронный просмотр), 20 orientation sensor (датчик ориентации), 21 picture quality (качество снимка), 16 self timer (автоспуск), 18 video date display (отображение даты в видео), 21 video length (продолжительность видео), 17 video out (видеовыход), 21 перенос снимков, 37 переработка и утилизация батареек, 3 фотокамеры, 54 печать без компьютера, 38

заказ по сети, 38 настройка принтера, 48 отмеченные снимки, 33, 38 с карты памяти, 38 с компьютера, 37 питание автоматическое отключение, 56 включение/отключение дискового переключателя режима, і, 5 поддержка по телефону, 48 поддержка, техническая, 48 преобразователь переменного тока. 4 программное обеспечение минимальные требования к системе, 30 обновление, 56 справка и поддержка, 48 установка, 31 программное обеспечение EasyShare см. также программное обеспечение Kodak EasyShare, 30 программное обеспечение Kodak EasyShare обновление. 56 справка и поддержка, 48 установка, 31 просмотр информация о снимке/видео, 29 информация о фотокамере, 22 слайд-шоу, 27 снимки/видео, 23 снимки/видео в режиме multi-up (несколько), 23 снимки/видео во время съемки, 11 снимки/видео по телевизору, 28 увеличенный снимок, 25

просмотр снимков/видео в режиме multi-up (несколько), 23 во время съемки, 11 защита, 26 как слайд-шоу, 27 на дисплее фотокамеры, 23 по телевизору, 28 увеличение, 25 удаление, 24

### Ρ

разъем питания постоянного тока, ії расположение дверцы батарейного отсека, ііі режим auto (авто), 10 close-up (крупный план), 10 landscape (пейзаж), 10 night (ночной), 10 portrait (портрет), 10 video (видео), 10 режим close-up (крупный план), 10 режим landscape (пейзаж), 10 режим multi-up (несколько) (просмотр нескольких снимков/видео), 23 режим night (ночной), 10 режим portrait (портрет), 10 режим video (видео), 10

### С

сведения о соответствии, 56 слайд-шоу изменение времени отображения, 28 просмотр на фотокамере, 27 просмотр по телевизору, 28 устранение неполадок, 40 циклическое повторение, 28 снимки емкость накопителя, 54

защита, 26 изменение настроек для, 15 копирование, 29 отметка, 19, 26 отправка отмеченных по электронной почте, 34 перенос на компьютер, 37 печать отмеченных, 33 печать с компьютера, 37 проверка настроек для, 7 просмотр, 23 просмотр в режиме multi-up (несколько), 23 просмотр по телевизору, 28 режимы съемки, 10 съемка. 9 съемка с задержкой, 18 съемка серии, 16 увеличение, 25 удаление, 24 устранение неполадок, 41 содержимое комплекта поставки, 1 содержимое, комплект поставки фотокамеры, 1 сообщения об ошибках, 42 соответствие стандартам FCC, 56 состояние значки на дисплее. 7 проверка на дисплее, 7 справка поддержка, 48 программное обеспечение EasyShare, 48 ссылки в сети интернет, 48 устранение неполадок, 39 файл ReadMe, 39 фотокамера, 39 спуск, авто (задержка затвора), 18 съемная панель, док-станция, 1

### Т

телевизор, отображение снимков/видео на, 28 техническая поддержка, 48 технические характеристики, фотокамера, 50 требования к системе, компьютер, 30 требования, система, 30

### у

удаление защищенные снимки/видео, 26 из встроенной памяти, 24 с карты памяти SD/MMC, 24 только что снятые снимки/видео, 11 установка батарейки, 2 дата и время, 6 карта памяти SD/MMC, 7 режим съемки, 10 установка программного обеспечения, 31 устранение неполадок индикатор готовности, 46 качество снимка, 41 компьютер/соединение, 40 сообщения об ошибках, 42 фотокамера, 39 утилизация и переработка батареек, 3 фотокамеры, 54

#### Φ

файл ReadMe, 39 фильмы. *См.* видео форматирование (встроенной памяти/карты памяти), 22 фотосъемка/видеосъемка, 9

### Ц

цифровой зум, 12

### Ч

часы, установка, 6

### Щ

щелочные батарейки, предупреждение, 3

### Э

элементы питания примерный срок службы, 3 типы, 3

### Я

язык установка, 5